GetThere User Training

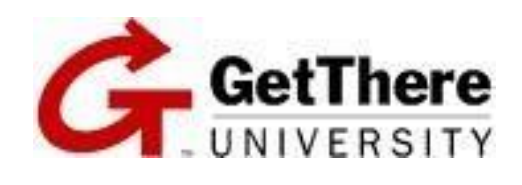

**Student Guide** 

#### **Document Edition 4.9 (January 2016)**

© 2009-2016 GetThere L.P. All rights reserved.

This documentation is the confidential and proprietary intellectual property of the GetThere® business. Any unauthorized use, reproduction, preparation of derivative works, performance or display of this document or software represented by this document, without the express written permission of GetThere is strictly prohibited.

GetThere and the GetThere logo design are trademarks of GetThere L.P. All other trademarks, service marks, and trade names are the property of their respective owners.

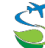

Committed to minimizing the environmental impact of our global operations and to promoting sustainable business practices in travel and tourism. www.sabre-holdings.com

## **Table of Contents**

| Objectives                             | 1  |
|----------------------------------------|----|
| Overview                               | 1  |
| Getting Started                        | 2  |
| Home Page                              | 3  |
| Profiles                               | 4  |
| Search                                 | 10 |
| Select an Airport                      | 11 |
| Flight Search                          | 12 |
| Flight Availability (Shop by Schedule) | 12 |
| Lower Fare Options                     | 15 |
| Flight Availability (Shop by Price)    | 17 |
| Policy Compliance                      | 19 |
| Seat Selection                         | 20 |
| Hotel Search                           | 22 |
| Car Search                             | 28 |
| Completing the Reservation             | 31 |
| Creating a Trip Template               | 34 |
| Add to a Trip                          | 35 |
| Purchase the Trip                      | 35 |
| Reservation Complete                   | 36 |
| Templates                              | 40 |
| Car Templates                          | 42 |
| Trips                                  | 43 |
| Online Check-in                        | 46 |
| Cancel a Trip                          | 49 |
| Amtrak                                 | 53 |
|                                        |    |

# **Revision History**

| Date     | Changes to Document                                                                                                    |
|----------|----------------------------------------------------------------------------------------------------|
| 11/11/09 | Updated to include new screen shot for Trip Templates.                                                                                                    |
| 12/4/09  | Hotel and car screen shots updated.                                                                                                    |
| 1/7/10   | Updated to include new Trip Template screen shots.                                                                                                    |
| 4/16/10  | Updated to include new Getting started screen shots.                                                                                                    |
| 5/3/10   | Added Online Check-in information.                                                                                                    |
| 5/2/11   | Added car template information.                                                                                                    |
| 7/11/11  | Added trip template info - modify car before checkout.                                                                                                    |
| 10/5/11  | Added fee seat messaging information.                                                                                                    |
| 11/3/11  | Added GT Express path.                                                                                                    |
| 1/06/12  | Added Modify Hotel Search link info and screen shots.                                                                                                    |
| 10/3/12  | Updated with new Home page.                                                                                                    |
| 9/5/13   | Updated to add nonrefundable hotel note, and new Home page screen shots.                                                                                                    |
| 10/22/13 | Added information on the application timing out.                                                                                                    |
| 11/15/13 | Added a note about not using the "back" button.                                                                                                    |
| 4/14/14  | Updated images for the hotel path and manage trip label changes.                                                                                                    |
| 6/16/14  | Updated the Hotel Search information and images.                                                                                                    |
| 11/4/14  | Added Fee Seat warning message information.                                                                                                    |
| 4/2/15   | Updated several screen shots, removed information about the Surrounding Airports functionality, and added information that hotels can be sorted by price.                                                                                                    |
| 8/28/15  | Updated car and hotel screen shots and label names. Added configuration requirements and additional screen shots to Add a Trip section. Also, added information on Site Preferences page in profile, especially the itinerary confirmation options.                                                                                                    |
| 9/30/15  | Updated screen shots and label names for the Home page, Trip Review & Checkout page, and Reservation Complete page. Also, added a sample of an e-<br>mail sent when a user's profile is updated, when a user authorizes someone to<br>be their travel arranger, and when a user removes a travel arranger as someone<br>authorized to purchase travel for them. |
| 12/4/15  | Updated screen shots and label names for the air pages, Select a seat page, and rail pages.                                                                                                    |
| 1/28/16  | Updated screen shots and label names for the Log in page, cancellation pages, trip pages, template pages, and profile pages.                                                                                                    |
|          |                                                                                                    |

## **Objectives**

Upon completion of this guide, you will be able to:

- 1 Create and modify a profile.
- 1 Book round-trip, one-way, and multi-destination air travel online.
- 1 Search for hotels and book them online.
- 1 Reserve rental cars online.
- 1 Complete an itinerary and have it ticketed.
- 1 Create and use travel templates.
- 1 View, modify, and cancel trips.
- 1 Book Amtrak online.

#### Overview

This training is an overview of  $GetThere^{(B)}$ , your online-booking tool. It covers how to use the tool to book and manage travel online, and how to manage your online profile.

**Caution** The *GetThere* application uses information obtained from previous pages during the booking workflow in order to properly process your request. By clicking the **Back** button of your browser during the booking process, the accessibility of this data can be disrupted and can cause undesired results. To optimize your experience, *GetThere* recommends the use of the navigational functionality within the application rather than the use of the browser's **Back** button.

## **Getting Started**

You can use the Log in page to access your site. Enter your user name and password, and then click the **Log In** button.

Note User name and password are both case-sensitive.

| G. GetThere                                                                                      |                 | Q English 🗸 |
|--------------------------------------------------------------------------------------------------|-----------------|-------------|
|                                                                                                  |                 |             |
| Please log in                                                                                    |                 |             |
| * Liser Name                                                                                     |                 |             |
|                                                                                                  |                 |             |
| * Password                                                                                       | Forgot password |             |
|                                                                                                  |                 |             |
| * = required                                                                                     | Log in          |             |
|                                                                                                  |                 |             |
| © 1995-2016 GetThere L.P. All rights reserved.<br>GetThere privacy policy GetThere cookie policy |                 | Show log    |

You can also access various travel tools to assist you in planning your travel. These tools are also available on the Home page.

After logging in, the Home page appears. The Home page is where you begin planning your trip. Based on your site's configuration, you may also have your trips, templates, profile pages, and unused ticket information available. You can view company announcements, access other travel related tabs, and find links to various travel tools to assist you in planning your travel.

To return to this page at any time, click the **Home** link on the menu bar at the top of the page.

| GetThere                                                                                                    |                                      |               |                 | ♥ English♥        | Help Vernon B Bear               |
|----------------------------------------------------------------------------------------------------|--------------------------------------|---------------|-----------------|-------------------|----------------------------------|
| X Book travel                                                                                                    | Flight or Train                      | Hotel         | Car             |                   |                                  |
| Manage trips 0                                                                                                    | Round-trip                           | One           | e-way           | Multi-destination |                                  |
| http://www.com/com/com/com/com/com/com/com/com/com/                                                                                                    |                                      |               |                 |                   |                                  |
| Unused tickets ①                                                                                                    | <ul> <li>Shop by schedule</li> </ul> | Shop by price | 10.200          |                   | Four Seasons<br>Reads and Reards |
| Profile                                                                                                    | * From                               |               | * To            |                   |                                  |
| More tools                                                                                                    | * Depart                             |               | * Return        |                   | AVIS                             |
|                                                                                                    | mm/dd/yy                             | _eaves        | mm/dd/yy        | Leaves            |                                  |
| Inflight Wi-Fi Special                                                                                                    | Morning (7:00 am)                    | V             | Morning (7:00 a | am) 🔽             | Exclusive Rewards for            |
| Annual Pass available at a special<br>discounted price. Good on flights over the<br>continental US with participating carriers.<br>For more information, click Special Offer. | Advanced search option               | ns            |                 |                   | Our Best Customers               |
|                                                                                                    | * = required                         |               |                 | Search            | Mileage Plus <sup>,</sup>        |

**Note** The items shown on this page vary based on the site setup.

**Note** A dialog box appears after 11 minutes of inactivity advising the user that they have 3 minutes remaining before the system times out. After 15 minutes of inactivity, the system logs you out.

To update your profile, on the Home page, click on the **Profile** tab.

**Note** If you do not see the **Profile** tab, your company may handle this information through another system or internal process. Please contact your corporate travel manager for the proper process for your company.

|                                                                                       | Profile settings     |                                                                                                    |
|---------------------------------------------------------------------------------------|----------------------|----------------------------------------------------------------------------------------------------|
| Book travel                                                                           | Prome settings       |                                                                                                    |
| Manage trips 🔘                                                                        | Personal information | Edit your name, address, phone number, and miscellaneous<br>personal information.                                   |
| Femplates                                                                             | Change password      | Change your current password to a new password.                                                                     |
|                                                                                       | Charge cards         | Add, modify, or remove charge card information.                                                                     |
| Profile                                                                               | E-mail settings      | Edit the e-mail address for yourself and others who receive<br>copies of your itinerary.                            |
| More tools                                                                            | Profile history      | Review a list of changes that have been made to your<br>account information.                                        |
| flight Wi-Fi Special                                                                  | Air Connect          | Add, modify, or remove airline website accounts.                                                                    |
| nual Pass available at a special scounted price. Good on flights over the             | Traveler preference  | es                                                                                                    |
| ntinental US with participating carriers.<br>r more information, click Special Offer. | Frequent traveler    | Add, modify, or remove frequent flyer, rail loyalty, hotel loyalty, and car loyalty programs.                       |
| View full message                                                                     | Passport and visas   | Add, modify, or remove passport and travel visa information                                                         |
|                                                                                       | Flight preferences   | Edit your preferences for airlines, seat selection, meal types<br>and special requests.                             |
|                                                                                       | Hotel preferences    | Edit your preferences for hotel chains and special requests.                                                        |
| _                                                                                     | Car preferences      | Edit your preferences for rental car agencies, car type, car size, transmission, and special requests.              |
|                                                                                       | Rail preferences     | Edit your preferences for rail travel.                                                                              |
|                                                                                       | Site preferences     | Edit your preferences for time format, default currency,<br>preferred language and Itinerary Confirmation Settings. |
|                                                                                       | Arranger settings    |                                                                                                    |
|                                                                                       | My travelers         | Add or remove users for whom you arrange travel.                                                                    |
|                                                                                       | My arrangers         | Add or remove users allowed to arrange your travel.                                                                 |
|                                                                                       |                      |                                                                                                    |

Click the link for the information you want to update.

**Note** To save your changes, be sure to click the **Save** button at the bottom of each page on which you make changes before going to another page.

The following are examples of three of the profile pages.

## Personal information page

| Name, address, and          | phone number               |                     |             |               |
|-----------------------------|----------------------------|---------------------|-------------|---------------|
| For your security, informat | ion stored in your profile | may be masked.      |             |               |
| First name                  | Middle name                |                     | * Last name | е             |
| Vernon                      | В                          |                     | Bear        |               |
| E-mail address              |                            |                     |             |               |
| troy.wells@sabre.com        |                            |                     |             |               |
|                             |                            |                     |             |               |
| lob title                   |                            |                     |             |               |
| Senior Technical Writer     |                            |                     |             |               |
|                             |                            |                     |             |               |
| Jompany                     |                            |                     |             |               |
|                             |                            |                     |             |               |
| Corporate ID                |                            | -                   |             |               |
|                             |                            |                     |             |               |
| Employee number             |                            |                     |             |               |
|                             |                            |                     |             |               |
| Division                    |                            |                     |             |               |
|                             |                            |                     |             |               |
| Department                  |                            |                     |             |               |
|                             |                            |                     |             |               |
| Cost center                 |                            |                     |             |               |
|                             |                            |                     |             |               |
| Project code                |                            |                     |             |               |
|                             |                            |                     |             |               |
|                             |                            |                     |             |               |
|                             |                            |                     |             |               |
| Country                     |                            |                     |             |               |
| USA                         |                            |                     |             |               |
| Address                     |                            |                     |             |               |
| 222                         |                            |                     |             |               |
| Address 2                   |                            |                     |             |               |
|                             |                            |                     |             |               |
| ' City                      |                            | * State or province |             | * Postal code |
| Avon Park                   |                            | FL                  |             | 33825         |
| * Work phone                |                            |                     |             |               |
| 555-555-5555                |                            |                     |             |               |
| Home phone                  |                            |                     |             |               |
|                             |                            |                     |             |               |
|                             |                            |                     |             |               |
| ax phone                    |                            |                     |             |               |

| Gender                                                                                                    |                                                                     |                                                                           |
|----------------------------------------------------------------------------------------------------|---------------------------------------------------------------------|---------------------------------------------------------------------------|
| Select one                                                                                                    | ~                                                                   |                                                                           |
| (Requested by TSA)                                                                                                    |                                                                     |                                                                           |
| Date of birth                                                                                                    |                                                                     |                                                                           |
| Month                                                                                                    | ~                                                                   | Day Vear V                                                                |
| (Requested by TSA)                                                                                                    |                                                                     |                                                                           |
| Redress number                                                                                                    |                                                                     |                                                                           |
|                                                                                                    |                                                                     |                                                                           |
| (Requested by TSA)                                                                                                    |                                                                     |                                                                           |
| Expiration date reminders                                                                                                    |                                                                     |                                                                           |
| on                                                                                                    | ~                                                                   |                                                                           |
| CRS profile name                                                                                                    |                                                                     | CRS location code (if applicable)                                         |
|                                                                                                    |                                                                     | am97                                                                      |
|                                                                                                    |                                                                     | ()                                                                        |
| Emergency contact infor<br>Please enter the name and con<br>First name                                                                                                    | mation<br>tact information of                                       | of a person who can be reached in the event of an emergency.<br>Last name |
| Emergency contact infor<br>Please enter the name and con<br>First name<br>Phone<br>123-456-7890<br>Country                                                                     | mation<br>tact information of                                       | of a person who can be reached in the event of an emergency.<br>Last name |
| Emergency contact infor<br>Please enter the name and con<br>First name<br>Phone<br>123-456-7890<br>Country<br>Select one                                                       | mation<br>tact information of                                       | of a person who can be reached in the event of an emergency.<br>Last name |
| Emergency contact infor<br>Please enter the name and con<br>First name<br>Phone<br>123-456-7890<br>Country<br>Select one                                                       | mation<br>tact information of                                       | of a person who can be reached in the event of an emergency.<br>Last name |
| Emergency contact infor<br>Please enter the name and con<br>First name<br>Phone<br>123-456-7890<br>Country<br>Select one                                                       | mation<br>tact information of                                       | of a person who can be reached in the event of an emergency.<br>Last name |
| Emergency contact infor<br>Please enter the name and con<br>First name<br>Phone<br>123-456-7890<br>Country<br>Select one                                                       | mation<br>tact information of                                       | of a person who can be reached in the event of an emergency. Last name    |
| Emergency contact infor<br>Please enter the name and con<br>First name<br>Phone<br>123-456-7890<br>Country<br>Select one<br>General Requests or Sp                             | mation<br>tact information of<br>                                   | of a person who can be reached in the event of an emergency. Last name    |
| Emergency contact infor<br>Please enter the name and con<br>First name<br>Phone<br>123-456-7890<br>Country<br>Select one<br>General Requests or Sp                             | mation<br>tact information of<br>understand<br>ecial Needs          | of a person who can be reached in the event of an emergency. Last name    |
| Emergency contact infor<br>Please enter the name and con<br>First name<br>Phone<br>123-456-7890<br>Country<br>Select one<br>General Requests or Sp                             | mation<br>tact information of<br>tact information of<br>ecial Needs | of a person who can be reached in the event of an emergency. Last name    |
| Emergency contact infor<br>Please enter the name and con<br>First name<br>Phone<br>123-456-7890<br>Country<br>Select one<br>General Requests or Sp<br>(390 characters maximum) | mation<br>tact information of<br>tact information of<br>ecial Needs | of a person who can be reached in the event of an emergency. Last name    |

#### Site preferences page

You can use the Site preferences page to set your display options and preferences for itinerary confirmation notifications.

| Default currency                | Time format                             |             |  |
|---------------------------------|-----------------------------------------|-------------|--|
| US Dollar                       | Select one                              | ~           |  |
| Preferred language              |                                         |             |  |
| Select one                      | $\checkmark$                            |             |  |
| Any change to your language pre | eference will take effect the next time | you log in. |  |
| Itinerary confirmation settings |                                         |             |  |
| Send Booking Confirmation e-    | mail only                               |             |  |

**Note** You can also access the Site preferences page in the **More tools** tab in the **Traveler preferences** section.

| The following | describes the | the Itinerary | confirmation | settings list: |
|---------------|---------------|---------------|--------------|----------------|
| <u> </u>      |               |               |              | 0              |

| Item                                                                  | Description                                                                                                    |
|-----------------------------------------------------------------------|----------------------------------------------------------------------------------------------------|
| Send booking confirmation e-<br>mail only                             | The system only sends an e-mail with booking information.                                                                      |
| Send Booking Confirmation<br>e-mail with .ics calendar<br>attachments | The system sends an e-mail with booking information that contains .ics calendar attachments.                                   |
| Send Booking Confirmation<br>e-mail and calendar<br>invitations       | The system sends an e-mail with booking information that contains calendar invitations that can be added to Microsoft Outlook. |

The default value is **Send Booking Confirmation e-mail only**. All calendar appointments are sent to the primary e-mail address configured in the traveler's profile and the e-mail address in the **Delivery information** section on the Trip review and checkout page.

#### My Arrangers page

You can use the My Arrangers page to add a travel arranger to your profile.

| Home                                          |                                              |                       |
|-----------------------------------------------|----------------------------------------------|-----------------------|
| My arran                                      | gers                                         |                       |
| People allowed                                | to arrange my travel                         |                       |
| Bear, Vernon                                  |                                              |                       |
| Arranger's name<br>Subsite<br>E-mail<br>Phone | Bear, Vernon<br>subwellstest<br>555-555-5555 | â Remove              |
|                                               |                                              | Add a travel arranger |
| Travel arranger                               | permissions                                  |                       |
| Please answer the f                           | ollowing questions and then click Save.      |                       |
| Can others designat<br>travel arranger?       | e themselves as my                           |                       |
| Yes                                           |                                              |                       |
| Who can change my                             | account settings?                            |                       |
| Only me                                       | V                                            |                       |
|                                               |                                              | Save                  |

#### Add Arranger Sample E-mail

When you authorize a user to purchase travel for you, the system sends a confirmation e-mail to the travel arranger. The following is an example:

| From: Trav<br>Sent: Wed<br>To: Simiele | velArrangerNotification@getthere.com [mailto:TravelArrangerNotification@getthere.com]<br>Inesday, September 09, 2015 2:00 PM<br>e, Chris<br>Fravel Arranger Netification |
|----------------------------------------|----------------------------------------------------------------------------------------------------|
| Trove                                  | al Arrange Nouncation                                                                                                    |
| ITav                                   | er Arranger Nouncation                                                                                                    |
| The followi                            | ing person has designated you to be his/her travel arranger:                                                                                                    |
| Name:                                  | Jack Bear                                                                                                    |
| E-mail:                                | chris.simiele@sabre.com                                                                                                    |
| Day Phone:                             | 972 315 0658                                                                                                    |
| If you think<br>remove the             | this was done in error, please contact the traveler or, log in to the online booking tool and em from the list of your travelers on the My Travelers page.               |

#### **Remove Arranger Sample E-mail**

When you remove an arranger as someone authorized to purchase travel for you, the system sends a confirmation e-mail to the travel arranger. The following is an example:

```
From: TravelArrangerNotification@getthere.com [mailto:TravelArrangerNotification@getthere.com]
Sent: Wednesday, September 09, 2015 1:32 PM
To: Simiele, Chris
Subject: Travel Arranger Notification
```

# **Travel Arranger Notification**

The following person has removed you as his/her travel arranger:

Name:Jack BearE-mail:chris.simiele@sabre.comDay Phone:972 315 0658

If you think this was done in error, please contact the traveler or, if they allow it, you can log in to the online booking tool and <u>redesignate</u> yourself as their travel arranger on the My Travelers page.

#### User Profile Update Sample E-mail

When you or another authorized user makes a change to you profile, the system sends an e-mail with information about the changes to the primary e-mail you have in your profile. The following is an example:

```
From: UpdateProfile@getthere.com [mailto:UpdateProfile@getthere.com]
Sent: Wednesday, September 09, 2015 1:29 PM
To: Simiele, Chris; Simiele, Chris
Subject: User profile update
```

# User profile update

The profile for Jack M Bear was changed. To review the current profile, please log in to your online booking tool.

From the Home page, you can click on the **Book travel** tab to search for flights and other trip components to create an itinerary. Select the trip components you want to book, and select your trip type (round-trip, one-way, or multi-destination). Choose whether you want to shop for flights by schedule or by price (if enabled). Then enter departure and destination cities, dates and times, and other flight or rail options.

| Round-trip      | )              | One-wa   | e-way Mul     |        | ation |
|-----------------|----------------|----------|---------------|--------|-------|
| Shop by sched   | lule 🔿 Shop    | by price |               |        |       |
| From            |                |          | То            |        |       |
| Depart          |                |          | Return        |        |       |
| mm/dd/yy        | Leaves         | ~        | mm/dd/yy      | Leaves | ~     |
| Morning (7:00 a | m)             | ~        | Morning (7:00 | ) am)  | ~     |
| Advanced searcl | h options      |          |               |        |       |
| oach/Coach Lou  | vect Available |          |               |        |       |

You can expand the **Advanced search options** area to select additional options or collapse to show the current advanced search settings.

| Coach                  | Coach           | ~ |
|------------------------|-----------------|---|
| Fare type preference   |                 |   |
| Lowest Available       | $\checkmark$    |   |
| 1st airline preference | Clear selection |   |
| Select one             |                 |   |
| 2nd airline preference | Clear selection |   |
| Select one             | ~               |   |
| 3rd airline preference | Clear selection |   |
| Select one             |                 |   |
|                        |                 |   |

Click the **Search** button.

## **Select an Airport**

If you type a city name and the system is unsure which city/airport you want, a list appears for you to select the correct city/airport. A list also appears if a city has no airport.

| More than one location found matchi | ng New York    |         |
|-------------------------------------|----------------|---------|
| odify search                        |                |         |
| irport name (location)              | State/province | Country |
| ) New York City (NYC)               | NY             | USA     |
|                                     | NY             | USA     |

#### **Prohibited Actions**

*Churning:* Act of canceling and rebooking the same itinerary, in the same or different class of service, across one or more passenger name records (PNRs) may result in an airline imposed fine. The act of canceling and rebooking is considered churning and is subject to airline fines.

**Example:** Traveler calls to book air reservation with agent or online. Reservation fare rules indicate a ticket time limit. The ticket is not issued to meet the requirements of the fare.

**Impact:** Traveler or Travel Arranger requests to book the same flight(s), which may result in an airline-imposed fine.

Churning violations do not apply to CPP (City Pair Program) fares.

*Duplicate Booking:* Reserving one or more seats on the same flight or different flights for the same time frame, regardless of class of service, may result in an airline imposed fine.

**Example:** Traveler or Travel Arranger calls and books air reservation with agent, and traveler or Travel Arranger books air reservation online for the same trip.

**Impact:** Two or more reservation locators are created in the airline system for the same traveler, on or about the same calendar dates, creating a duplicate booking which may result in an airline imposed fine.

#### Flight Availability (Shop by Schedule)

After you enter search criteria on the Home page, the system displays available flights on the Select Flight page. Company-preferred airlines are indicated with blue stars ( $\star \star \star$ ). Out of policy options are indicated with a red circle with a line through it ( $\oslash$  out of policy). Seat maps are available by clicking the **View seats** link.

Other links on the page include airport information, equipment details, and pages of additional flight options.

Looking from left to right you can view:

- 1 Airline, company preferred indicator, codeshare information if applicable, flight number, equipment type, and class of service
- 1 Number of stops, flight time, flight mileage, on-time percentage, and seat map
- 1 Departure times
- 1 Arrival times
- <sup>1</sup> Price estimate (if enabled)

Click the **Select** button for the flights you want to book.

Announcements Always book our corporate preferred airlines when possible. Select a flight Tue, Feb 23, 2016 Phoenix (PHX) to Denver (DEN) Modify search Filters 43 flights Search by price 🕑 ~ Sort by Select one Reset filters Option 1 Finish building your itinerary for complete price Flight times Depart Arrive UNITED ✓ Departure DEN 8:47 AM Tue, Feb 23 Confirm PHX Flight 489 - Boeing 737-6:55 AM Tue, Feb 23 - Tue, Feb 23 800 6:00 AM Tue, Feb 23 10:55 PM Coach View seats Non-stop, Total flight time 1:52 . -0 Arrival Finish building your itinerary for complete price Option 2 SOUTHWEST Depart Arrive Stops PHX DEN Confirm Non-stop (21) Flight 1383 - Boeing 737-7:15 AM Tue, Feb 23 9:15 AM Tue, Feb 23 800 ✓ 1 stop (22) Coach 2+ stops Non-stop, Total flight time 2:00

#### Airlines

- Select all Clear American Airlines (7)
- Delta Air Lines (1)
- Frontier Airlines (1)
- Southwest Airlines (16)
- Spirit Airlines (1)
- United Airlines (7)
- Mixed Carrier (10)

| Option 3                                                                                     |                                         |                                          | Finish building your itinerary for complete price |
|----------------------------------------------------------------------------------------------|-----------------------------------------|------------------------------------------|---------------------------------------------------|
| SOUTHWEST<br>Flight 1076 - Boeing 737-<br>700<br>Coach<br>Non-stop, Total flight time 1:50   | Depart<br>PHX<br>6:20 AM<br>Tue, Feb 23 | Arrive<br>DEN<br>8:10 AM<br>Tue, Feb 23  | Confirm                                           |
| Option 4                                                                                     |                                         |                                          | Finish building your itinerary for complete price |
| SOUTIVEST<br>Flight 1380 - Boeing 737-<br>800<br>Coach<br>Non-stop, Total flight time 2:00   | Depart<br>PHX<br>8:40 AM<br>Tue, Feb 23 | Arrive<br>DEN<br>10:40 AM<br>Tue, Feb 23 | Confirm                                           |
| Option 5                                                                                     |                                         |                                          | Finish building your itinerary for complete price |
| Flight 758 - Airbus A319<br>Coach View seats<br>Non-stop, Total flight time 1:51             | Depart<br>PHX<br>8:55 AM<br>Tue, Feb 23 | Arrive<br>DEN<br>10:46 AM<br>Tue, Feb 23 | Confirm                                           |
| Option 6                                                                                     |                                         |                                          | Finish building your itinerary for complete price |
| UNITED S<br>Flight 604 - Airbus A320<br>Coach View seats<br>Non-stop, Total flight time 2:04 | Depart<br>PHX<br>9:31 AM<br>Tue, Feb 23 | Arrive<br>DEN<br>11:35 AM<br>Tue, Feb 23 | Confirm                                           |

After you select the departure flights, the return options appear if you selected **Round-trip** on the Home page. Select the return flights from this availability list.

| Select a flight                                                                                  |                                                                                                    |                                         |                                          |                 |                      |                       |
|--------------------------------------------------------------------------------------------------|----------------------------------------------------------------------------------------------------|-----------------------------------------|------------------------------------------|-----------------|----------------------|-----------------------|
| Fri, Feb 26, 2016 Denver (DEN) to F                                                              | Phoenix (PHX)                                                                                       |                                         |                                          |                 |                      |                       |
| ► Modify search                                                                                  |                                                                                                    |                                         |                                          |                 |                      |                       |
| Filters                                                                                          | 41 flights                                                                                          |                                         | Search by price 🛛                        | Sort by         | Select one           | $\mathbf{\mathbf{v}}$ |
| Reset filters                                                                                    |                                                                                                    |                                         |                                          | -               |                      |                       |
| Flight times                                                                                     | Option 1                                                                                            |                                         |                                          | Finish buildin  | g your itinerary for | complete pric         |
| Departure     Fri, Feb 26     5:15 AM     10:19 PM                                               | sountwest<br>Flight 2973 - Boeing 737-<br>800<br>Coach<br>Non-stop, Total flight time 2:10          | Depart<br>DEN<br>7:40 AM<br>Fri, Feb 26 | Arrive<br>PHX<br>9:50 AM<br>Fri, Feb 26  | Con             | firm                 |                       |
|                                                                                                  | Option 2                                                                                            |                                         |                                          | Finish building | g your itinerary for | complete pric         |
| Stops           ✓ Non-stop (23)           ✓ 1 stop (18)           2+ stops                       | American Airlines Flight 433 - Airbus A321<br>Coach View seats<br>Non-stop, Total flight time 2:14  | Depart<br>DEN<br>8:00 AM<br>Fri, Feb 26 | Arrive<br>PHX<br>10:14 AM<br>Fri, Feb 26 | Con             | firm                 |                       |
| Airlines                                                                                         | Option 3                                                                                            |                                         |                                          | Finish building | your itinerary for   | complete price        |
| Select all Clear<br>American Airlines (7)<br>Delta Air Lines (2)<br>Frontier Airlines (2)        | Flight 743 - Airbus A319<br>Coach View seats<br>Non-stop, Total flight time 2:09                    | Depart<br>DEN<br>6:00 AM<br>Fri, Feb 26 | Arrive<br>PHX<br>8:09 AM<br>Fri, Feb 26  | Con             | firm                 |                       |
| Southwest Airlines (9)                                                                           | Option 4                                                                                            |                                         |                                          | Finish building | your itinerary for   | complete price        |
| <ul> <li>Spirit Airlines (1)</li> <li>United Airlines (6)</li> <li>Mixed Carrier (14)</li> </ul> | Sourtwest<br>Flight 870 - Boeing 737-<br>700<br>Coach<br>Non-stop, Total flight time 2:00           | Depart<br>DEN<br>6:00 AM<br>Fri, Feb 26 | Arrive<br>PHX<br>8:00 AM<br>Fri, Feb 26  | Con             | firm                 | ompiete price         |
|                                                                                                  | Option 5                                                                                            |                                         |                                          | Finish building | your itinerary for   | complete price        |
|                                                                                                  | UNITED S<br>Flight 237 - Boeing 737-<br>800<br>Coach View seats<br>Non-stop, Total flight time 2:07 | Depart<br>DEN<br>8:00 AM<br>Fri, Feb 26 | Arrive<br>PHX<br>10:07 AM<br>Fri, Feb 26 | Con             | firm                 |                       |
|                                                                                                  | Option 6                                                                                            |                                         |                                          | Finish building | your itinerary for   | complete price        |
|                                                                                                  | American Airlines<br>Flight 278 - Boeing 737-<br>800<br>Coach View seats                            | Depart<br>DEN<br>5:15 AM<br>Fri, Feb 26 | Arrive<br>PHX<br>7:20 AM<br>Fri, Feb 26  | Con             | firm                 |                       |

#### Lower Fare Options

After the outbound and return flights have been selected, the page displays the price for your original selection and alternative itineraries with the same or lower price. These alternatives only appear if other flight alternatives are available and if this feature is configured for your site. Select your preferred flight option.

## Review low fare options

Phoenix (PHX) to Denver (DEN): Tue, Feb 23, 2016 Denver (DEN) to Phoenix (PHX): Fri, Feb 26, 2016

Modify search

#### Your selected itinerary

| UNITED S<br>Flight 489 - Boeing 737-800<br>Coach<br>Non-stop, Total flight time 1:52<br>Fare rules | Depart<br>PHX<br>6:55 AM<br>Tue, Feb 23 | Arrive<br>DEN<br>8:47 AM<br>Tue, Feb 23  | <ul><li>Out of policy</li><li>\$258.20</li><li>Select</li></ul> |  |
|----------------------------------------------------------------------------------------------------|-----------------------------------------|------------------------------------------|-----------------------------------------------------------------|--|
| UNITED  Flight 237 - Boeing 737-800 Coach Non-stop, Total flight time 2:07 Fare rules              | Depart<br>DEN<br>8:00 AM<br>Fri, Feb 26 | Arrive<br>PHX<br>10:07 AM<br>Fri, Feb 26 |                                                                 |  |

#### Low fare options

The following itineraries, including nearby airports, may also fit your schedule and budget

| Filters<br>Reset filters                                                                      | 39 flights<br>Option 1                                                                                             |                                          |                                         | Sort by               | Select one              | ~ |
|-----------------------------------------------------------------------------------------------|----------------------------------------------------------------------------------------------------|------------------------------------------|-----------------------------------------|-----------------------|-------------------------|---|
| Flight times                                                                                  |                                                                                                    | 12 11                                    | 1253                                    |                       |                         |   |
| Departure      Tue, Feb 23 - Tue, Feb 23      6:55 AM      2:43 PM                            | Fight 906 - Airbus A320<br>Coach<br>Operated by Spirit Airlines<br>Non-stop, Total flight time 1:43<br>Fare rules  | Depart<br>PHX<br>12:37 PM<br>Tue, Feb 23 | Arrive<br>DEN<br>2:20 PM<br>Tue, Feb 23 | © Out<br>\$106<br>Sel | of policy<br>.20<br>ect |   |
| Arrival<br>Return - DEN to PHX<br>✓ Departure<br>Fri, Feb 26 - Fri, Feb 26<br>5:15 AM 3:48 PM | Flight 939 - Airbus A320<br>Coach<br>Operated by Spirit Airlines<br>Non-stop, Total flight time 1:49<br>Fare rules | Depart<br>DEN<br>12:30 PM<br>Fri, Feb 26 | Arrive<br>PHX<br>2:19 PM<br>Fri, Feb 26 |                       |                         |   |
|                                                                                               | Option 2                                                                                                    |                                          |                                         |                       |                         |   |
| Arrival      Stops     Non-stop (34)     ✓ 1 stop (5)                                         | SPIRIT<br>Flight 906 - Airbus A320<br>Coach<br>Non-stop, Total flight time 1:43<br>Fare rules                      | Depart<br>PHX<br>12:37 PM<br>Tue, Feb 23 | Arrive<br>DEN<br>2:20 PM<br>Tue, Feb 23 | © Out<br>\$116<br>Sel | of policy<br>.20<br>ect |   |
| 2+ stops<br>Price<br>Priced from<br>106.20 USD - 258.20 USD                                   | SPIRIT<br>Flight 939 - Airbus A320<br>Coach<br>Non-stop, Total flight time 1:48<br>Fare rules                      | Depart<br>DEN<br>12:30 PM<br>Fri, Feb 26 | Arrive<br>PHX<br>2:18 PM<br>Fri, Feb 26 |                       |                         |   |
|                                                                                               |                                                                                                    |                                          |                                         |                       |                         |   |

| American Airlines (9)  Frontier Airlines (4)  Spirit Airlines (2)  United Airlines (6)  Mixed Carrier (18) | American Airlines<br>Flight 459 - Airbus A321<br>Coach<br>Operated by American Airlines<br>Non stop, Total flight time 1:48<br>Fare rules | Depart<br>PHX<br>9:39 AM<br>Tue, Feb 23 | Arrive<br>DEN<br>11:27 AM<br>Tue, Feb 23 | \$166.20<br>Select |
|----------------------------------------------------------------------------------------------------|----------------------------------------------------------------------------------------------------|-----------------------------------------|------------------------------------------|--------------------|
| Mixed Carrier (18)                                                                                         | American Airlines                                                                                                    | Depart<br>DEN<br>8:00 AM<br>Fri, Feb 26 | Arrive<br>PHX<br>10:14 AM<br>Fri, Feb 26 |                    |

#### **Travel Policy – Early Evaluation**

*GetThere* is committed to making your shopping experience easy and convenient, while at the same time incorporating the company's defined travel policy requirements.

By displaying the out of policy reasons during shopping, you can make better decisions when choosing your itinerary options and assist in achieving the company's cost management objectives.

| This t | ravel option is out of policy for the |
|--------|---------------------------------------|
| follow | ing reasons:                          |
|        | A company preferred airline is        |
|        | available.                            |
|        | Out of policy                         |

Early evaluation applies to air, car, and hotel. The following is a summary of the policy reasons that appear during the shopping process:

|     |                                                                                                    | Early | Late |
|-----|----------------------------------------------------------------------------------------------------|-------|------|
| Air |                                                                                                    |       |      |
|     | Class of Service (First/Business)                                                                                                   | Х     |      |
|     | Lower Fare                                                                                                    |       | Х    |
|     | Preferred Vendor                                                                                                    |       | Х    |
|     | Number of Days Required for Advanced Bookings                                                                                       | Х     |      |
| Car |                                                                                                    |       |      |
|     | Car Size                                                                                                    | Х     |      |
|     | Preferred Vendor                                                                                                    | Х     |      |
| Hot | el                                                                                                    |       |      |
|     | Preferred Vendor                                                                                                    | Х     |      |
|     | Maximum Room Rate Exceeded                                                                                                    | Х     |      |
|     | <b>Note</b> With Live Hotel Availability, all rates must exceed the maximum rate for a hotel before the out of policy icon appears. |       |      |

#### Flight Availability (Shop by Price)

To search by price, on the Home page, click the Shop by price button.

| Manage trips 🔘   | Durad kits                    | 077         |               |                   |
|------------------|-------------------------------|-------------|---------------|-------------------|
| Templates        | Round-trip                    | One-        | way           | Multi-destination |
| Unused tickets 0 | ◯ Shop by schedule            | op by price |               |                   |
| Profile          | • Exact dates +/- 1 to 3      | days        |               |                   |
|                  | * From                        |             | * To          |                   |
| More tools       | PHX                           |             | DEN           |                   |
|                  | * Depart                      |             | * Return      |                   |
|                  | 02/23/16 Leaves               | ~           | 02/26/16      | Leaves            |
|                  | Morning (7:00 am)             | ~           | Morning (7:00 | am) [             |
|                  | Advanced search options       |             |               |                   |
|                  | Coach/Coach, Lowest Available |             |               |                   |

Depending on your site setup, when shopping by price, you also have the option of viewing fares up to 3 days before and after the dates you selected.

A matrix shows the lowest fares available for each airline and number of stops. Preferred options appear in the matrix on the left. You can click anywhere on the matrix to see the specific flight options for that fare or carrier. You can also use the filters on the left if your site is configured to display them. The flight options display below the matrix. Preferred options appear at the top, then by fare from low to high. You can sort the results by airline, number of stops, or fare. Depending on your site configuration, you see flight options by segment or complete itinerary options.

The following is an example of complete itinerary options:

| Airlines                                                                    | DELTA                                                                  | American Airlines 💊                                                                                          | E Frontier                                     | SOUTHWEST                                | SPIRIT                                   | UNITED                      | Mixed carrier                |   |
|-----------------------------------------------------------------------------|------------------------------------------------------------------------|----------------------------------------------------------------------------------------------------|------------------------------------------------|------------------------------------------|------------------------------------------|-----------------------------|------------------------------|---|
| Non-stops                                                                   | 0 non-stops                                                            | from \$166<br>9 non-stops                                                                                    | from \$178<br>4 non-stops                      | 0 non-stops                              | from \$106<br>2 non-stops                | from \$258<br>8 non-stops   | from \$187<br>16 non-stops   |   |
| 1 stop                                                                      | from \$263<br>5 itineraries                                            | 0 itineraries                                                                                                | 0 itineraries                                  | from \$283<br>26 itineraries             | 0 itineraries                            | from \$304<br>4 itineraries | from \$176<br>16 itineraries |   |
| 2+ stops                                                                    | 0 itineraries                                                          | 0 itineraries                                                                                                | 0 itineraries                                  | 0 itineraries                            | 0 itineraries                            | 0 itineraries               | 0 itineraries                |   |
| Filters<br>Reset filters                                                    |                                                                        | 90 flights<br>Option 1                                                                                       |                                                | s                                        | earch by scheo                           | dule 😧 Sort by S            | Select one                   | ~ |
| Flight times                                                                | ure<br>3 - Tue, Feb 23<br>2:43 PM                                      | Flight 906 - Airbu<br>Coach<br>Operated by Spirit A<br>Non-stop, Total fligh<br>Fare rules                   | is A320<br>virlines<br>it time 1:43            | Depart<br>PHX<br>12:37 PM<br>Tue, Feb 23 | Arrive<br>DEN<br>2:20 PM<br>Tue, Feb 23  | Out of \$106.20<br>Select   | policy                       |   |
| Return - DE<br>Departu<br>Fri, Feb 26<br>5:15 AM                            | EN to PHX<br>ure<br>- Fri, Feb 26<br><b>2:53 PM</b>                    | Flight 939 - Airbu<br>Coach<br>Operated by Spirit A<br>Non-stop, Total fligh<br>Fare rules                   | is A320<br>virlines<br>It time 1:49            | Depart<br>DEN<br>12:30 PM<br>Fri, Feb 26 | Arrive<br>PHX<br>2:19 PM<br>Fri, Feb 26  |                             |                              |   |
| •                                                                           |                                                                        | Option 2                                                                                                    |                                                |                                          |                                          |                             |                              |   |
| Arrival Stops Non-stop 1 stop (51)                                          | (39)                                                                   | Flight 906 - Airbu<br>Coach<br>Non-stop, Total fligh<br>Fare rules                                           | is A320<br>it time 1:43                        | Depart<br>PHX<br>12:37 PM<br>Tue, Feb 23 | Arrive<br>DEN<br>2:20 PM<br>Tue, Feb 23  | Out of \$\$116.20<br>Select | policy                       |   |
| 2+ stops Price Priced from 106.20 USE                                       | ) - 312.20 USD                                                         | Flight 939 - Airbu<br>Coach<br>Non-stop, Total fligh<br>Fare rules                                           | <b>IS A320</b><br>It time 1:48                 | Depart<br>DEN<br>12:30 PM<br>Fri, Feb 26 | Arrive<br>PHX<br>2:18 PM<br>Fri, Feb 26  |                             |                              |   |
| •                                                                           |                                                                        | Option 3                                                                                                    |                                                |                                          |                                          |                             |                              |   |
| Airlines<br>Select all C<br>American<br>Delta Air<br>Frontier A<br>Southwes | Clear<br>Airlines (9)<br>Lines (5)<br>Virlines (4)<br>St Airlines (26) | American Airlind<br>Tilght 459 - Airbu<br>Coach<br>Operated by Americ<br>Non-stop, Total fligh<br>Fare rules | es<br>Is A321<br>an Airlines<br>It time 1:48   | Depart<br>PHX<br>9:39 AM<br>Tue, Feb 23  | Arrive<br>DEN<br>11:27 AM<br>Tue, Feb 23 | \$166.20<br>Select          |                              |   |
| <ul> <li>Spirit Airli</li> <li>United Ai</li> <li>Mixed Ca</li> </ul>       | ines (2)<br>rlines (12)<br>rrier (32)                                  | American Airline<br>Flight 433 - Airbu<br>Coach<br>Operated by Americ<br>Non-stop, Total fligh<br>Fare rules | es X<br>Is A321<br>an Airlines<br>It time 2:14 | Depart<br>DEN<br>8:00 AM<br>Fri, Feb 26  | Arrive<br>PHX<br>10:14 AM<br>Fri, Feb 26 |                             |                              |   |

To choose flights, click the **Select** button.

If there is not an itinerary option that meets your needs, you can choose to search by schedule by clicking on the **Search by schedule** link at the top of the list of flight options.

#### **Policy Compliance**

If you choose flights that are out of policy, the following page appears. Based on your travel policy, you must choose a reason for non-compliance from the list or select a travel approver to continue. Otherwise, you must start over and select options that are in policy.

## Out of policy

| This runerary does not include certain elements. Please review your options and submit the information below. |            |          |
|----------------------------------------------------------------------------------------------------|------------|----------|
| Some of your choices were designated Out of Policy for the following reason(s):                               |            |          |
| A company preferred airline is available.                                                                     |            |          |
| * Please designate why you did not choose an in-policy option.                                                |            |          |
| Time not acceptable                                                                                           |            |          |
| ○ Traveling with a co-worker                                                                                  |            |          |
| * = required                                                                                                  | Start over | Continue |

#### Seat Selection

After flight options have been selected, a seat map appears for the first air segment. You can scroll to the front and back of the plane if necessary to see more seats.

To request a seat, click an available seat using the information shown in the legend below the seat map. Exit row seats cannot be selected at this time. Then click the **Select** button to go to the next flight or the next step in the booking process.

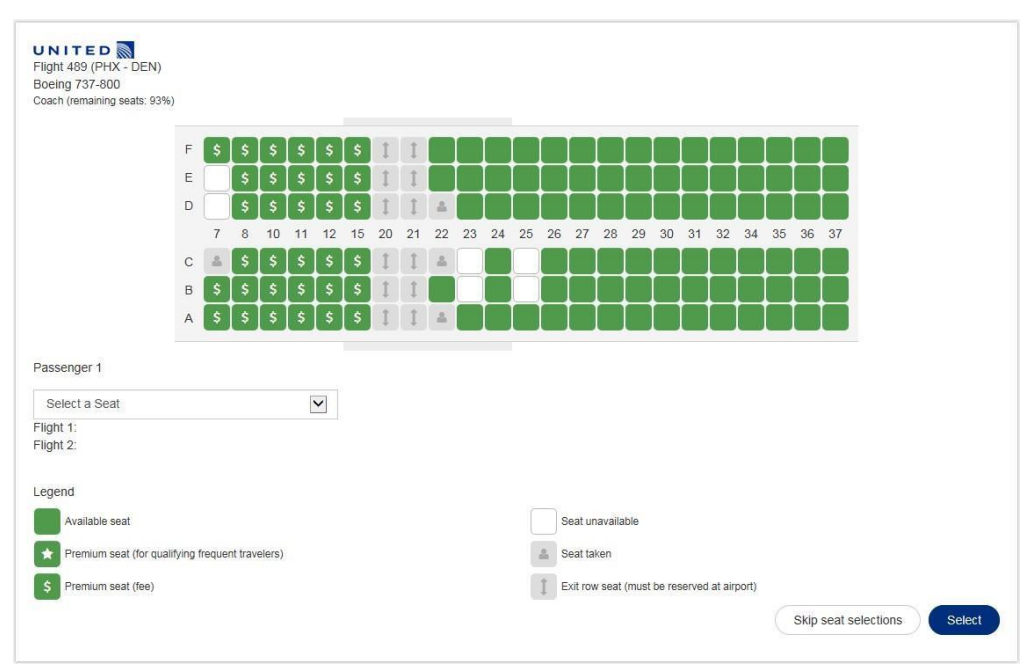

**Note** If you click the **Skip seat selection** button and you have a seat preference in your profile, the system requests a seat according to what is saved in the profile and based on seat availability. If there is no preference in the profile, the system first requests an aisle seat and then a window seat based on seat availability.

#### Fee Seats

*GetThere* supports the display of fee seats. A message appears to the user advising they have selected a fee seat and that the system may assign another seat if their status does not qualify them for that seat.

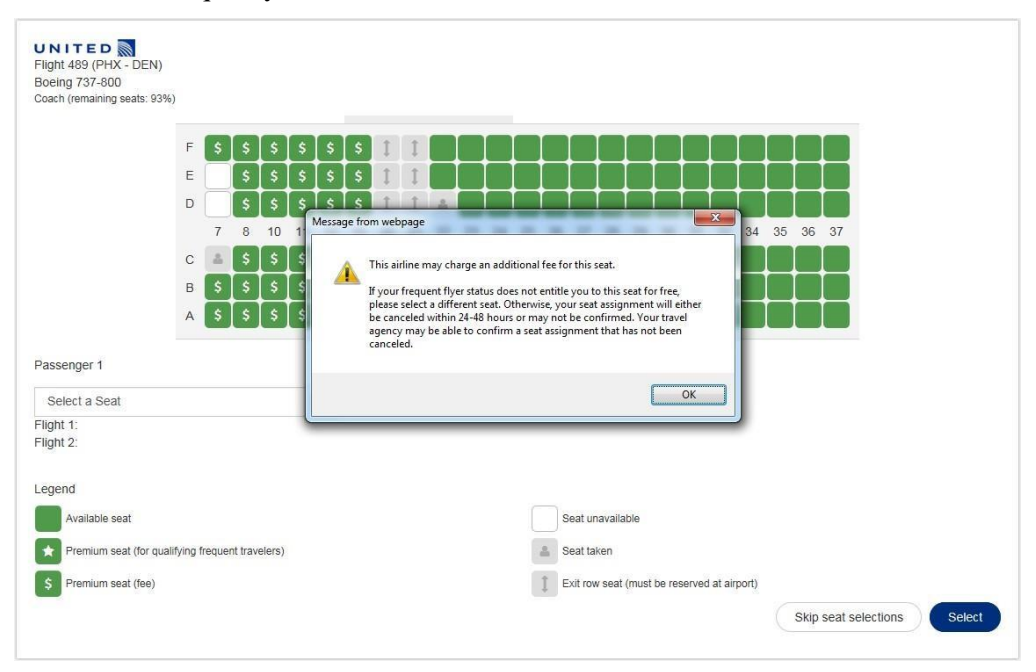

Some carriers make their fee seats and premium seats (those which are complimentary to some frequent travelers, based on their status) available to all GDS. *GetThere* seat maps support fee seat indicators, but depending on the airline and site configuration, travelers may not be able to distinguish between a fee seat and a premium seat. For supported airlines, premium seats are designated with the indicator in a blue box and fee seats are designated with the indicator in a blue box. If a traveler selects a seat, a message appears indicating that the seat they have selected may be dependent on the traveler's frequent flyer status and may be canceled if they do not qualify.

#### **Hotel Search**

When searching for a hotel, the check-in and check-out dates default to the dates of the flights or trains you selected. If you need to modify your search options, you can enter new search criteria in the **Airport, city, or address, Check in, Check out**, and **Rooms** boxes. You can also click the **Modify hotel search** button at the bottom of the page to return to the top of the page and update search options.

You can sort hotels by distance, preferred hotels, or price. You can apply additional filters that to narrow down the search options, such as distance, hotel name, and amenities offered.

Note: The Preferred Hotels sort feature displays properties based on Fed Room Rate availability, not the individual users preferred hotel brand.

You can also search for hotels by:

- 1 Company 1 Airport locations location
- 1 Hotel chain or 1 Popular name locations
- 1 Distance

#### Select a hotel Airport, city or address Check in Check out Rooms dfw 11/22/15 11/24/15 1 Search Find your company locations + Sort by Preferred hotels 686 of 686 hotels 26 rth Richla \$70 **BW NORTHWEST INN** Show map > **Company Preferred** View rates Filters 2361 West Northwest Highway Reset filters Dallas TX 75220 USA 9.2 miles E (Map) Distance Amenities within 25 miles -Hotel name Name or chain BEST WESTERN IRVING INN DFW \$72 **Company Preferred** Amenities View rates 4110 W Airport Freeway ADA accessible (300) Irving TX 75062 USA Airport shuttle (122) 4.7 miles S (Map)

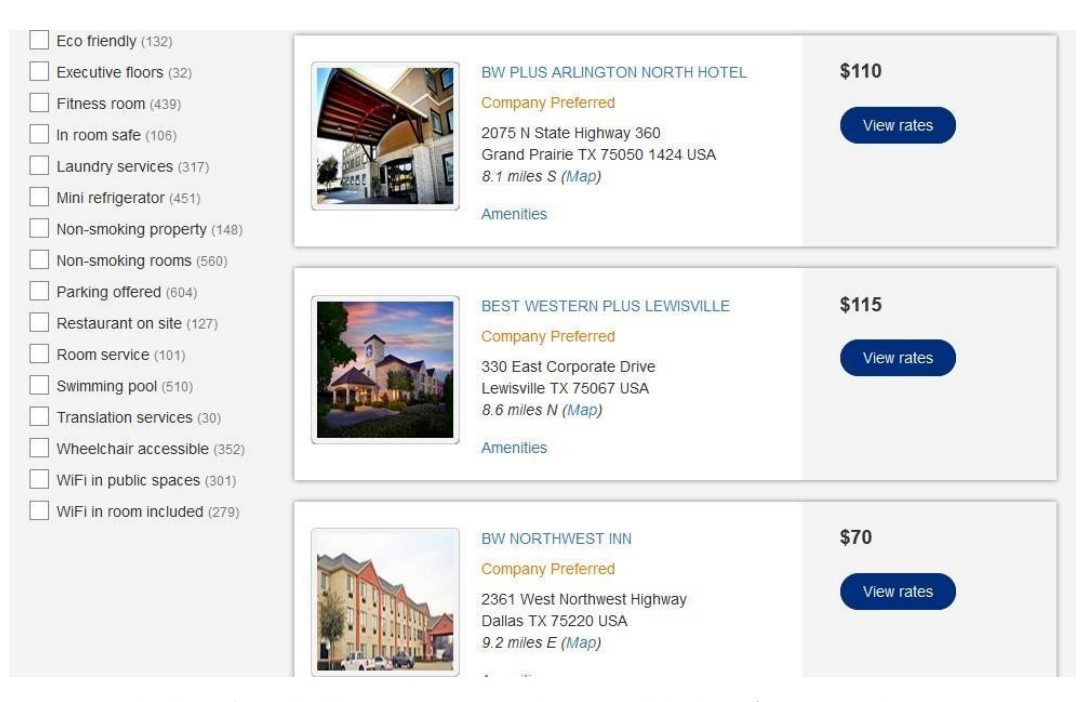

To see the list of available room types and rates, click the **View rates** button. You can also view the hotel options on a map by clicking the **Show map** link.

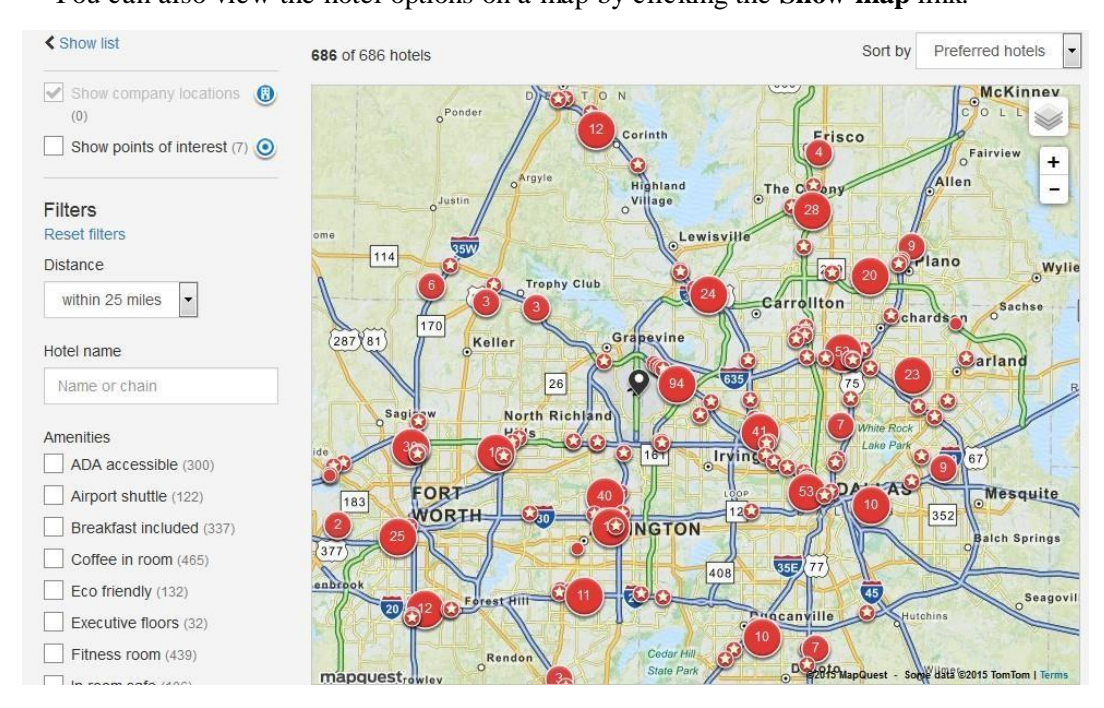

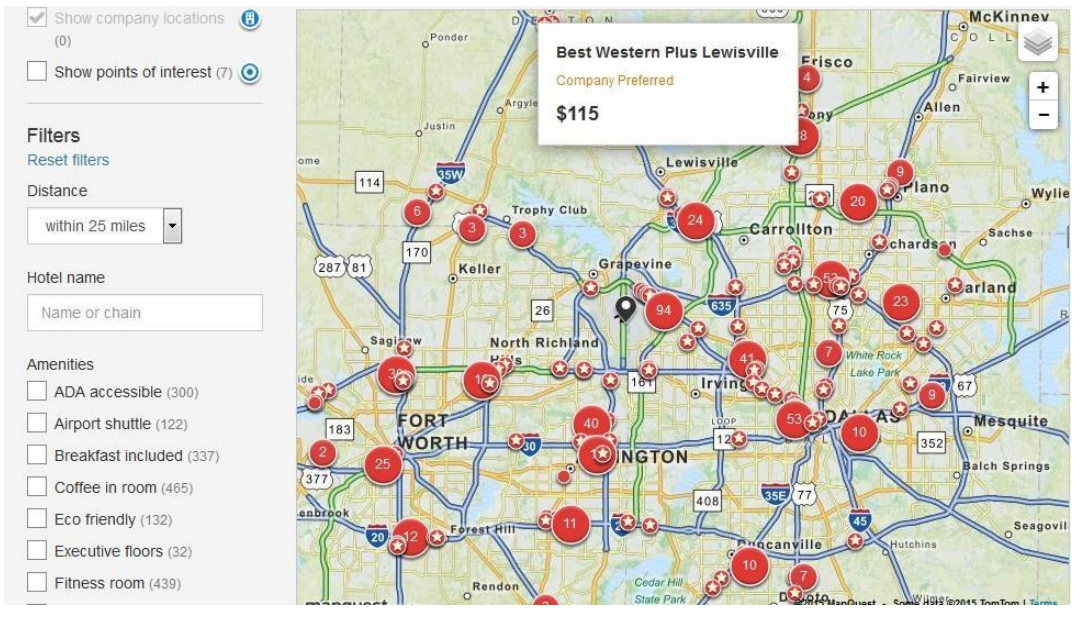

Preferred properties are indicated on the map with a star. Hover over the star to view the property name.

To view more details, click the hotel icon or hotel card.

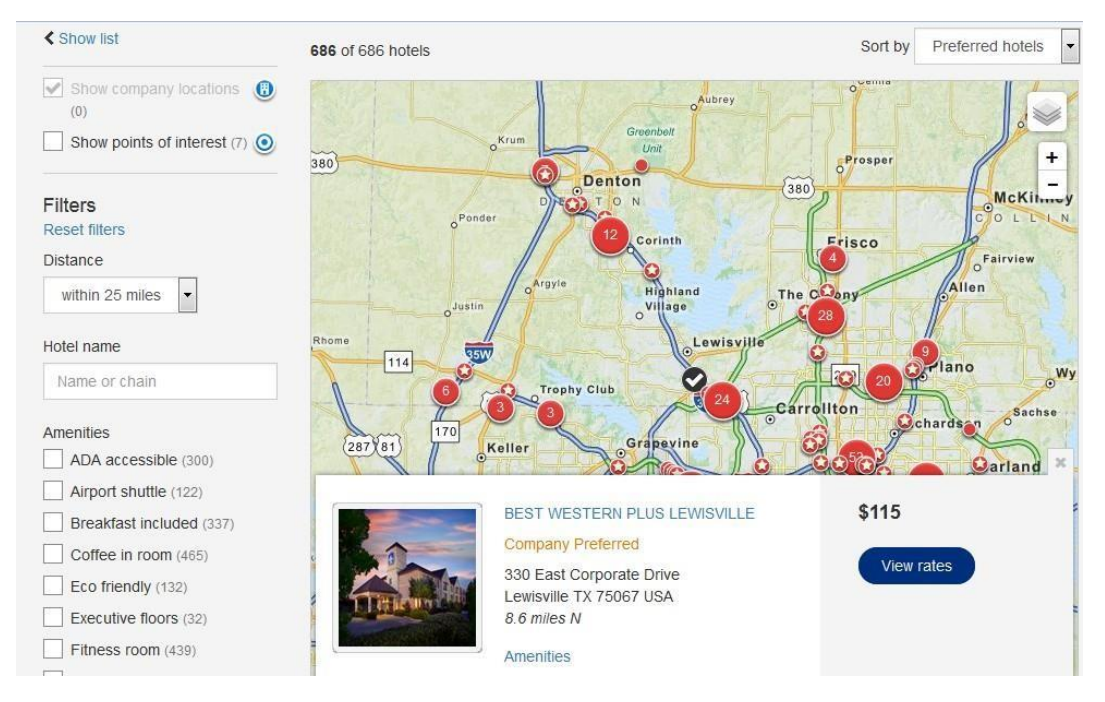

To see the list of available room types and rates, click the View rates button.

The Hotel details page appears with all available rates. There is a link on each rate for more rate details. There are also tabs on this page to view the description of the hotel, available amenities, photos, and a map and directions to the hotel. Out of policy options may also be indicated with the red circle icon (S).

| 1  | Announcements                                                                                                    |                                                             |                 |                                                             |            |            |
|----|----------------------------------------------------------------------------------------------------|-------------------------------------------------------------|-----------------|-------------------------------------------------------------|------------|------------|
|    | Hot                                                                                                    |                                                             |                 |                                                             |            |            |
| 1  | 330 Eas<br>Lewisvill                                                                                                    | t Corporate Drive<br>e TX 75067 USA                         |                 |                                                             |            |            |
|    | Description                                                                                                    | Amenities                                                   | Мар             | Photo                                                       | 5          | Room rates |
| om | rates for Sun, Nov 22, 20                                                                                                    | 15 - Tue, Nov 24, 2015                                      |                 |                                                             |            |            |
|    | Room types                                                                                                    |                                                             |                 | Rate rules                                                  | Room rates |            |
|    | AAA CAA Rate*membe<br>Beds,Nsmk,42lcd,Hispo<br>Qualify                                                                              | rs Must Show, 2 Queen<br>d,Micrfg,Plotop, Desk,Full Breakfa | ast Check In To | Cancel by 24 hours<br>before check in.<br>More rate details | \$115.19 * | Select     |
|    | AAA CAA Rate*members Must Show, Accessible - Suite King Bed,<br>Mobility Accessible,Bathtub,Nsmk,Full Breakfast Check In To Qualify |                                                             |                 | Cancel by 24 hours<br>before check in.<br>More rate details | \$115.19 * | Select     |
| 3  | AAA CAA Rate*members Must Show, Suite-1 King<br>Bed,Nsmk,42lcd,Hispd,Micrfg, Plotop,Sofab,Full Breakfast Check In To<br>Qualify     |                                                             |                 | Cancel by 24 hours<br>before check in.<br>More rate details | \$115.19 * | Select     |
| 1  | AAA CAA Rate*members Must Show, Suite-2 Double<br>Beds,Nsmk,42lcd,Hispd,Micrfg, Plotop,Sofab,Full Breakfast Check In To<br>Qualify  |                                                             |                 | Cancel by 24 hours<br>before check in.<br>More rate details | \$115.19 * | Select     |
| 5  | Seniors Rate*55yrs Or Aarp Id, 2 Queen<br>Beds,Nsmk,42lcd,Hispd,Micrfg,Plotop, Desk,Full Breakfast                                  |                                                             |                 | Cancel by 24 hours<br>before check in.<br>More rate details | \$115.19 * | Select     |
| 8  | Seniors Rate*55yrs Or Aarp Id, Suite-1 King<br>Bed,Nsmk,42lcd,Hispd,Micrfg, Plotop,Sofab,Full Breakfast                             |                                                             |                 | Cancel by 24 hours<br>before check in.<br>More rate details | \$115.19 * | Select     |
| r  | Corporate Business Tr<br>Beds,Nsmk,42lcd,Hisp                                                                                       | aveler Ra, 2 Queen<br>d,Micrfg,Plotop, Desk,Full Breakf     | ast             | Cancel by 24 hours<br>before check in.<br>More rate details | \$127.99 * | Select     |
| 3  | Corporate Business Tr<br>Accessible,Bathtub,Ns                                                                                      | aveler Ra, Accessible - Suite Kin<br>mk,Full Breakfast      | g Bed, Mobility | Cancel by 24 hours before check in.                         | \$127.99 * | Select     |

To change hotel search criteria, click the **Back to search results** link at the top or bottom of the page. This takes you back to the Select a hotel page, where you can change your search criteria and search again. Your previous search criteria remains, so you can change whatever search parameters you want and leave the remaining criteria as it is.

| 21   | Flexible Rate*best Least Restr, Accessible - 2 Queen, Mobility<br>Accessible, Roll In Shower, Nsmk, Full Breakfast | Cancel by 24 hours<br>before check in. | \$142.99 *      | Select      |
|------|----------------------------------------------------------------------------------------------------|----------------------------------------|-----------------|-------------|
|      |                                                                                                    | More rate details                      |                 |             |
| 22   | Flexible Rate*best Least Restr, Suite-2 Queen                                                                      | Cancel by 24 hours                     | \$142.99 *      | Select      |
|      | Beds,Nsmk,42lcd,Hispd,Micrfg, Plotop,Sofab,Full Breakfast                                                          | before check in.                       |                 | Contraction |
|      |                                                                                                    | More rate details                      |                 |             |
| 23   | Corporate Business Traveler Ra, Suite-1 King                                                                       | Cancel by 24 hours                     | \$157.99 *      | Relact      |
|      | Bed,Nsmk,Jactub,42lcd,Pirobe, Plotop,Full Breakfast                                                                | before check in.                       |                 | Select      |
|      |                                                                                                    | More rate details                      |                 |             |
| 24   | Flexible Rate*best Least Restr, Suite-1 King                                                                       | Cancel by 24 hours                     | \$157.99 *      | Poloct      |
|      | Bed,Nsmk,Jactub,42lcd,Pirobe, Plotop,Full Breakfast                                                                | before check in.                       | <b>4</b> .01.00 | Select      |
|      |                                                                                                    | More rate details                      |                 |             |
| Room | rate changes during stay. Click the More rate details link to view a break                                         | kdown of daily rates.                  |                 |             |

Next, select the room rate you want. The Rate details and cancellation policy dialog box appears.

Be sure to review the hotel's cancellation policy.

## Rate details and cancellation policy

х

| Cancellation         | policy. Must Be Cancelled By 1600 On 11/21/15 |
|----------------------|-----------------------------------------------|
| Bw0007595 Best We    | stern Plus Lewisville                         |
| 2 Queen Beds,Nsmk    | ,42lcd,Hispd,Micrfg,Plotop ,                  |
| Desk, Full Breakfast |                                               |
| Check In To Qualify  |                                               |
| 212.38 Total Rate Si | arting 22nov For 2 Nights                     |
| Deposit Policy: Acce | pted Forms Of Deposit -                       |
| Credit Card          |                                               |
| Cancellation Policy: | vlust Be Cancelled By 1600 On 11/21/15        |
| Guarantee Policy: *  | Cc-Gtd Cor-Id                                 |

Select any special requests. Special requests in your profile are automatically selected. Special requests may include such things as:

- 1 Non-smoking room
- 1 King bed
- 1 High floor
- 1 Away from elevators

#### Special requests

The hotel will be notified of your requests, but your selections may not be available at check-in.

| non-smoking room                                  | king bed                |
|---------------------------------------------------|-------------------------|
| high floor                                        | low floor               |
| away from elevators                               | away from ice machine   |
| hypoallergenic room                               | wheelchair accessible   |
| smoking room                                      |                         |
| You can add additional hotels when you check out. |                         |
|                                                   | Back to rates Book room |

Then click the **Book room** button. After you complete checkout, hotels are automatically guaranteed with the charge card chosen during checkout.

If you select a hotel or rate that is out of policy, an Out of policy page appears. Follow the instructions, and click the **Continue** button.

| Out of policy                                                                                                 |            |          |
|----------------------------------------------------------------------------------------------------|------------|----------|
| This timerary does not include certain elements. Please review your options and submit the information below. |            |          |
| Some of your choices were designated Out of Policy for the following reason(s):                               |            |          |
| This option exceeds the maximum authorized company room rate Atlanta                                          |            |          |
| * Please designate why you did not choose an in-policy option.                                                |            |          |
| O Attending a Convention                                                                                      |            |          |
| O Corporate Rate Sold Out                                                                                     |            |          |
|                                                                                                    | Start over | Continue |

If you also requested a car rental, the Search cars page appears.

#### **Car Search**

You can use the Search cars page to select a rental car. The car pick-up location defaults to your flight destination airport or train station; and the pick-up and return dates and times default to the dates and times of the return flights or trains you selected. You may also choose to book a car near your hotel or near an address. To enter your search criteria, click the **Airport**, **Hotel**, or **Address** button.

The following options may be available when booking a car based on company policy:

- 1 Pick-up and drop-off location
- 1 Type (size) of car
- 1 Fuel type, transmission type, 4WD/AWD
- 1 Special equipment

If the site has Express Booking enabled, you can click the **Express booking** button, and the system automatically books a car for you based on your company's travel policy.

| Search | cars |
|--------|------|
|--------|------|

| Pick-up location                 |                               |   |                         |                                   |
|----------------------------------|-------------------------------|---|-------------------------|-----------------------------------|
| Airport Hotel Address            |                               |   |                         |                                   |
| * Pick-up                        |                               |   |                         |                                   |
| DEN                              |                               |   |                         |                                   |
| Drop off at a different location |                               |   |                         |                                   |
|                                  |                               |   |                         |                                   |
| Dates                            |                               |   |                         |                                   |
| * Pick-up date                   |                               |   | * Drop-off date         |                                   |
| 10/19/15                         | 7:00 am                       | • | 10/23/15                | 11:00 am                          |
|                                  |                               |   |                         |                                   |
| Car type (choose five or fe      | ewer)                         |   |                         | -                                 |
| Cars                             | SUV and trucks                |   | Vans and wagons         | Specialty                         |
| Mini                             | Compact SUV                   |   | Mini van                | Crossover                         |
| Economy                          | Intermediate SUV              |   | Standard van            | Convertible                       |
| Compact                          | Standard SUV                  |   | Full sized van          | Specialty car                     |
|                                  | Full Sized SUV                |   | Compact wagon           | Specially sport                   |
|                                  | Premium SUV                   |   | Intermediate wagon      | Specially luxury                  |
| - Full size                      |                               |   | Standard wagon          | Premium sport                     |
|                                  | All terrain                   |   | Premium wagon           |                                   |
| Luxury                           | Standard truck                |   | I Luxury wagon          |                                   |
|                                  | Eull sized truck              |   |                         |                                   |
|                                  |                               |   |                         |                                   |
| Car features                     |                               |   |                         |                                   |
| 4WD/AWD                          | Transmission                  |   | Number of doors         | Fuel type                         |
| O No                             | <ul> <li>Automatic</li> </ul> |   | <ul> <li>Any</li> </ul> | <ul> <li>No preference</li> </ul> |
| ⊖ Yes                            | O Manual                      |   | O Two (2) doors         | O Hybrid/green                    |
|                                  |                               |   | O Four (4) doors        | O Diesel                          |
| Special equipment                | choose three or fewer)        |   |                         |                                   |
| non-smoking car                  | cellular phone                |   | luggage rack            | ski equipment rack                |
|                                  | 1 infant child seat           |   | 2 infant child seats    | 1 child toddler seat              |
| 2 child toddler costs            |                               |   | band controls right     | band controls loft                |
|                                  | snow chains                   |   |                         |                                   |
| navigational system              | 2 door                        |   | 4 door                  | hatchback                         |
| smoking car                      |                               |   |                         |                                   |
|                                  |                               |   |                         |                                   |
|                                  |                               |   |                         | Skip car search Express booking   |

To display car availability and prices, click the **Search** button.

The company's preferred car vendors are indicated with stars. Three stars ( $\star\star\star$ ) indicate the most preferred vendor. Out of policy options are indicated with the red circle icon and text ( $\oslash$  Out of policy).

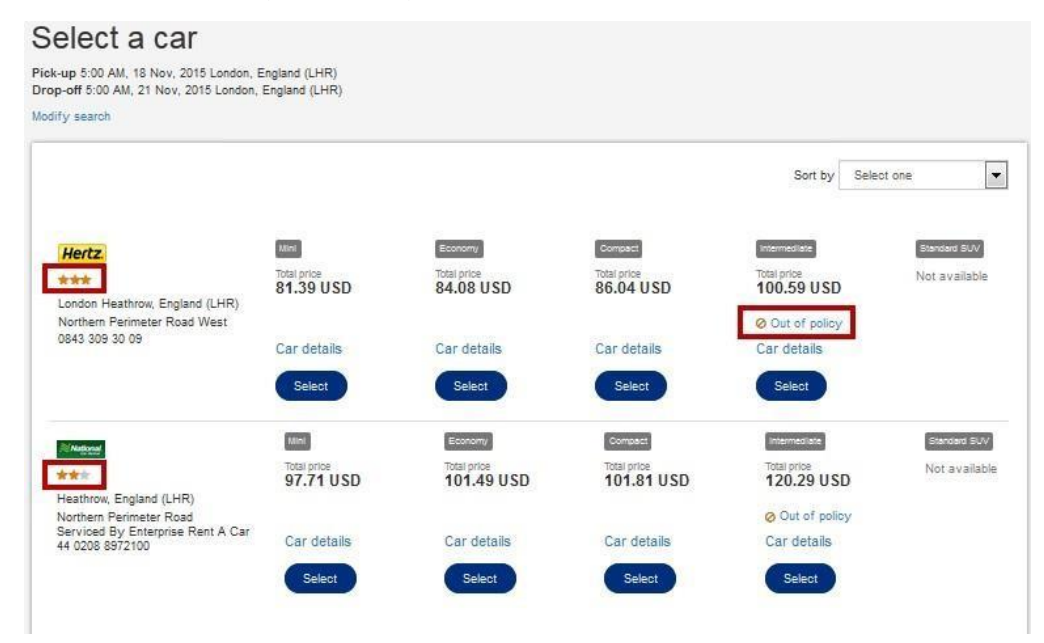

Click the **Select** button for the car you want to book.

## **Completing the Reservation**

After selecting your car, the Trip review and checkout page appears where you can review your selections and make modifications prior to booking the trip. You can also start over by clicking the **Start Over** link at the bottom of the page.

**Note** Important notes or warnings appear at the top of this page.

| Flight segments i<br>Your travel sele<br>no value after th<br>Please Note:NO | must be ticketed by close of business on Jar<br>ctions include non-refundable fares. If yo<br>hat date and/or after the flight has departe<br>NREF/0VALUAETDPT/CHANGEFEE | uary 16.<br>ur ticket is not used on or by the travel date(s)<br>d. | specified on your tickets, the unused portion may hav |
|------------------------------------------------------------------------------|----------------------------------------------------------------------------------------------------|---------------------------------------------------------------------|-------------------------------------------------------|
| Fares not guaran                                                             | teed until ticketed.                                                                                                    |                                                                     |                                                       |
| Click on the Fare                                                            | Rules link for itinerary rules and restrictions                                                                                                    | prior to purchase.                                                  |                                                       |
| end: ★★★ Company                                                             | y Preferred                                                                                                    |                                                                     | Expand All Colla                                      |
| Trip Details                                                                 |                                                                                                    |                                                                     | Add to this trip                                      |
| light Details Rou                                                            | ındtrip                                                                                                    |                                                                     |                                                       |
| MCO to DEN - 1                                                               | I Stop                                                                                                    |                                                                     | Change this flight Remove this flight                 |
| lon, May 23                                                                  | 6:15 AM - 7:55 AM                                                                                                    | Orlando, FL (MCO) to<br>Houston, TX (IAH)<br>Fare Rules             | UNITED<br>Flight 1768<br>Seat 22C<br>Class: Coach     |
|                                                                              | 9:00 AM - 10:31 AM                                                                                                    | Houston, TX (IAH) to<br>Denver, CO (DEN)<br>Fare Rules              | UNITED<br>Flight 1126<br>Seat 23L<br>Class: Coach     |
| DEN to MCO - 1                                                               | 1 Stop                                                                                                    |                                                                     | Change this flight Remove this flight                 |
| iri, May 27                                                                  | 6:10 AM - 9:30 AM                                                                                                    | Denver, CO (DEN) to<br>Chicago, IL (ORD)<br>Fare Rules              | UNITED<br>Flight 532<br>Seat 22F<br>Class: Coach      |
|                                                                              | 10:40 AM - 2:22 PM                                                                                                    | Chicago, IL (ORD) to<br>Orlando, FL (MCO)<br>Fare Rules             | UNITED Flight 776<br>Seat 22F<br>Class: Coach         |

| to be balais Bighton, CO Caage tan kell Bighton, CO Caage tan kell Bighton, CO Caage tan kell Bighton, CO Caage tan kell Bighton, CO Caage tan kell Bighton, CO Caage tan kell Bighton, CO Caage tan kell Bighton, CO Caage tan kell Bighton, CO Caage tan kell Bighton, CO Caage tan kell Bighton, CO Caage tan kell Bighton, CO Caage tan kell Bighton, CO Caage tan kell Bighton, CO Far Annow: 1, 220 del L-1000 Far Annow: 1, 220 del L-1000 Far Annow: 1, 220                                                 | Seat Assignment<br>Add or modify your flight seat assignments.                                                                                                    |                                                                                    |                                                                                                    | Select/Modify Seats                                                                                                    |
|----------------------------------------------------------------------------------------------------|----------------------------------------------------------------------------------------------------|------------------------------------------------------------------------------------|----------------------------------------------------------------------------------------------------|----------------------------------------------------------------------------------------------------|
| Binghon, CO Counge that Kell   heads, hir: 300 PM, Mon, May 23<br>heads, rays and heads Rate, rays bed Lenser Horsmoodsy Protony<br>and heads rate of the set of the set of                                                                                                  | lotel Details                                                                                                    |                                                                                    |                                                                                                    |                                                                                                    |
| heicheit 13 00 PM, Mon, May 23<br>heicheit 11 00 AM, Fin, May 27<br>anzeiten eine spinnen og i kannen bestehe hatte, keig best Lesue Hotumating<br>heicheit 11 00 AM, Fin, May 27<br>anzeiten eine spinnen og i kannen bestehe hatte, keig best Lesue Hotumating<br>heicheit of room; i i<br>sameten eine<br>spinnen og i kannen bestehe heiten i kannen bestehe hatte, keig best Lesue Hotumating<br>heiter 100 2000; först fin eine an heiter an heiter an seiter aus depending poly of up 50 de days an advance please review rate rubes prot to boosting to word possible change<br>spannen finale<br>andere 100 2000; först fin eine an heiter an heiter an at depending poly of up 50 de days an advance please review rate rubes prot to boosting to word possible change<br>spannen finale<br>andere 100 2000; först fin eine an heiter an heiter an at depending poly of up 50 de days an advance please review rate rubes prot to boosting to word possible change<br>spinnen finale<br>and the spin boosting boosting boosting to word possible change<br>grant finale spin boosting boosting to word possible change<br>spin boosting boosting boostin | Brighton, CO                                                                                                    |                                                                                    |                                                                                                    | Change this hotel Remove this hotel                                                                                                    |
| under of norms: 1 Teleptons: 1:223 055-1001 Fax Hone: 1:223 055-1001 Fax Hone: 1:233 055-1001 Fax Hone: 1:233 055-1001 Fax Hone: 1:233 055-1001 Fax Hone: 1:233 055-1001 Fax Hone: 1:233 055-1001 Fax Hone: 1:233 055-1001 Fax Hone: 1:233 055-1001 Fax Hone: 1:233 055-1001 Fax Hone: 1:233 055-1001 Fax Hone: 1:233 055-1001 Fax Hone: 1:233 055-1001 Fa                                                 | Check-in: 3:00 PM, Mon, May 23<br>Check-out: 11:00 AM, Fri, May 27<br>otal Hotel Stay: 4 nights                                                                                         | Pending<br>Best Flexible Rate, King Bed Le                                         | isure Nonsmoking                                                                                                    | Holiday Inn Exp Stes Brighton<br>2180 South Medical Center Driv<br>Drive Brighton Co Us 80601<br>Brighton, CO 80601 USA                                                                                                    |
| and the function of the function of the functi                                                 | lumber of rooms: 1                                                                                                    |                                                                                    |                                                                                                    | Telephone: 1-720-685-1500<br>Fax Phone: 1-720-685-1501                                                                                                    |
| Series Solds and the balance is an additional information  Estimated Trip Cest:  Estimated Same Advance Second Same Sold Same Sold Same                                                  | cancellation Rules<br>xi after 1800 23may forfeit first nite stay<br>suarantee Rules<br>uarantee required<br>Peposit Rules<br>eposit policies vary by hotel since a hotel can set a dep | posit policy of up to 30 days in advance                                           | please review rate rules prior to                                                                                             | o booking to avoid possible charge                                                                                                    |
| lar Details Aurora, CO Charge this car Renove thin car Parking Economy Economy                                                 | verage Nightly Rate: \$177.31                                                                                                    |                                                                                    |                                                                                                    | Estimated Sum of Nightly Rates: \$629.5<br>Estimated Taxes and Fees: \$79.2<br>Estimated Hotel Total: \$709.2                                                                                                    |
| Aurora, CO     Change this car     Remove this car       ick-up 11:00 AM, May 23, 2016 Aurora, CO (DEN)     Pending<br>Economy<br>Deevool and/or similar<br>2 or 4 door<br>all conditioning<br>automatic transmission     Fight Cost       awy Car Rate:     \$00.08       mixed car Total:     \$183,1       Traveler Information     Image 2016 Auroration       Billing Information     Image 2016 Auroration       Billing Information     Image 2016 Auroration       Billing Information     Image 2016 Auroration       Billing Information     Image 2016 Auroration       Billing Information     Image 2016 Auroration       Billing Information     Image 2016 Auroration       Billing Information     Image 2016 Auroration       Billing Information     Image 2016 Auroration       Peter Information     Image 2016 Auroration       Image 2016 Auroration     Image 2016 Auroration       Peter Information     Image 2016 Auroration       Image 2016 Auroration     Image 2016 Auroration       Image 2016 Auroration     Image 2016 Auroration       Image 2016 Auroration     Image 2016 Auroration       Image 2016 Auroration     Image 2016 Auroration       Image 2016 Auroration     Image 2016 Auroration       Image 2016 Auroration     Image 2016 Auroration       Image 2016 Auroration     Image 2016 Auroration       Image 2016 A                                                                                                    | Car Details                                                                                                    |                                                                                    |                                                                                                    |                                                                                                    |
| kk-up 11:00 AM, May 23, 2016 Aurora, CO (DEN)       Pending auronalization of a subscription of head of a subscription of head of a su                                                                                         | Aurora, CO                                                                                                    |                                                                                    |                                                                                                    | Change this car Remove this car                                                                                                    |
| ally Car Rate: \$30.85   Inimed minage \$57.94   Traveler Information   Billing Information   Belivery Information   Delivery Information   Additional Information   Estimated Trip Cost   Fight Total: \$703.20 Bright Total: Strong and an additional Information   Estimated Trip Cost   Fight Total: \$703.20 Bright Total: Strong and additional Information Estimated Trip Cost Fight Total: Strong and additional Information Estimated Trip Cost Fight Total: Strong and additional information Estimated Trip Cost Fight Total: Strong and additional information Estimated Trip Cost Fight Total: Strong and additional information Estimated Trip Cost Fight Total: Strong and additional information Trip Total: Strong and additional information Trip Total: Strong and additional information Trip Total: Strong and additional information addition in the estimated cost may not include taxes and fees. Trip Total: Strong and additional information in the additional information. The system will additional include explosives, aeroseks, an immable include explosives, aeroseks, an immable include explosives, aeroseks, an immable include explosives, aeroseks, an immable include explosives, aeroseks, an immable include the strong and the ked trip button. To purchase a trip on hold, go to the Trips page. The system will automatically cancel this trip in 37 hour(s) at 11589F Eastern Standard Time on Jan 16 2016 if not purchased. South Control additional information in the additional information. South Control additional information in the additional information. South Control additional information in the additiona                                                                                                    | Pick-up 11:00 AM, May 23, 2016 Aurora , C<br>Drop-off6:00 AM, May 27, 2016 Aurora, CO                                                                                                   | :0 (DEN)<br>• (DEN)                                                                | Pending<br>Economy<br>Daewoo Lanos or similar<br>2 or 4 door<br>air conditioning<br>automatic transmission<br>Car Rate Policy | Ez Rent A Car<br>Aurora, CO (DEN)<br>19901 E 56th Avenue Pcaa<br>USA<br>303-375-0222                                                                                                    |
| Billing Information  Delivery Information  Additional Information  Estimated Trip Cost  Fight Tota: \$703.20 Brighton, CO - Hole Tota: \$709.22 Aurora, CO - Hole Tota: \$709.22 Aurora, CO - Local Tota: \$709.22 Aurora, CO - Local Tota: \$183.19 Agency Service Fee \$500 Trip Tota: \$11,645.61  *Rease note that this total is based on available information. The estimated cost may not include taxes and fees.  * a stely reasons, the transportation of hazardous materials in carry-on and checked baggage is prohibited. Examples of hazardous materials include explosives, aerosols, an immable liquids. For a full list of prohibited tems, check your carriers website. y purchasing, I agree to the hazardous materials in carry-on and checked baggage is prohibited. Examples of hazardous materials include explosives, aerosols, an immable liquids. For a full list of prohibited tems, check your carriers website. y purchasing, I agree to the hazardous materials in carry on and checked baggage. Start Over Hold Trip Purchase Tri Hold Trip: No put its its on hold, click the Hold Trip button. To purchase a tip on hold, go to the Trips page. The system will automatically cancel this tip in 37 hour(s) at 1159P Eastern Standard Time on Jan 16 2016 if not purchase.                                                                                                    | aily Car Rate: \$30.88<br>nlimited mileage<br>xtra Day: \$67.94                                                                                                    |                                                                                    |                                                                                                    | Estimated Car Total: \$183.1                                                                                                    |
| Delivery Information         Additional Information         Estimated Trip Cost         Flight Total:       \$703.20         Bighton, CO - Hotel Total:       \$709.22         Auroa, CO - Car Total:       \$183.19         Agency Service Fee       \$50.00         Trip Total:       \$1,645.61         *ease note that this total is based on available information. The estimated cost may not include taxes and fees.       Trip Total:         *rease note that this total is based on available information. The estimated cost may not include taxes and fees.       Trip Total:         *rease note that this total is based on available information. The estimated cost may not include taxes and fees.       Trip Total:         *rease note that this total is observed on available information. The estimated cost may not include taxes and fees.       Trip Total:         *rease note that this total is observed on available information. The estimated cost may not include taxes and fees.       Trip Total:         *rease note that this total is of prohibited lens, check your carrier's websile.       y purchasing, I agree to the hazardous materials include explosives, aerosols, an animable liquids. For a full list of prohibited lens, check your carrier's websile.       Y and Trip         required       Start Over       Hold Trip       Purchase Trip Total:         * Hold Trip:       To put this trip on hold, click the Hold Trip button. To purchase a trip on hold, go to the Trips page. The                                                                                                    | Billing Information                                                                                                    |                                                                                    |                                                                                                    |                                                                                                    |
| Additional Information  Estimated Trip Cost  Flight Totai: \$703.20 Brighton, CO - Hotel Totai: \$709.22 Aurora, CO - Car Totai: \$183.19 Agency Service Fee \$50.00 Trip Totai: \$1,645.61  *Pease note that his total is based on available information. The estimated cost may not include taxes and fees.  *Pease note that his total is based on available information. The estimated cost may not include taxes and fees.  *Pease note that his total is based on available information. The estimated cost may not include taxes and fees.  *Pease note that his total is based on available information. The estimated cost may not include taxes and fees.  *Pease note that his total is based on available information. The estimated cost may not include taxes and fees.  *Pease note that his total is based on available information. The estimated cost may not include taxes and fees.  *Pease note that his total is based on available information. The estimated cost may not include taxes and fees.  *Pease note that his total is based on available information. The estimated cost may not include taxes and fees.  *Pease note that his total is based on available information. The estimated cost may not include taxes and fees.  *Pease note that his total is based on available information. The estimated cost may not include taxes and fees.  *Pease note that his total is to for holited items, check your carrier's website. ************************************                                                                                                    | Delivery Information                                                                                                    |                                                                                    |                                                                                                    |                                                                                                    |
| Estimated Trip Cost           Flight Total:         \$703.20           Brighton, CO - Hotel Total:         \$709.22           Aurora, CO - Car Total:         \$183.19           Agency Service Fee         \$50.00           Trip Total:         \$1,645.61                                                                                                    | Additional Information                                                                                                    |                                                                                    |                                                                                                    |                                                                                                    |
| Flight Total:       \$7703.20         Brighton, CO - Hotel Total:       \$709.22         Aurora, CO - Car Total:       \$183.19         Agency Service Fee       \$50.00         Trip Total:       \$1645.61         *lease note that this total is based on available information. The estimated cost may not include taxes and fless.       \$1645.61         *lease note that this total is based on available information. The estimated cost may not include taxes and fless.       \$170 Total:         *lease note that this total is based on available information. The estimated cost may not include taxes and fless.       \$1645.61         or safely reasons, the transportation of hazardous materials in carry-on and checked baggage is prohibited. Examples of hazardous materials include explosives, aerosols, and another include taxes and fless.       \$170 purchase of hazardous materials include explosives, aerosols, and another include taxes and fless.         squired       Start Over       Hold Trip         total this trip on hold, click the Hold Trip button. To purchase a trip on hold, go to the Trips page. The system will automatically cancel this trip in 37 hour(s) at 1159P         Eastern Standard Time on Jan 16 2016 if not purchased.       Start Over       Hold Trip:         252016 GetThere L.P. All rights reserved.       Start Over       Hour Trip total taxes of the taxes of the taxes of the taxes of the taxes of the taxes of the taxes of the taxes of the taxes of the taxes of the taxes of the taxes of the taxes of the taxes of the taxes of the taxes of the ta                                                                                                    | Estimated Trip Cost                                                                                                    |                                                                                    |                                                                                                    |                                                                                                    |
| Please note that this total is based on available information. The estimated cost may not include taxes and fees.                                                                                                    |                                                                                                    |                                                                                    |                                                                                                    | Flight Total:         \$703.20           Brighton, CO - Hotel Total:         \$709.22           Aurora, CO - Car Total:         \$183.19           Agency Service Fee         \$50.00           Trip Total:         \$144.541 |
| or safely reasons, the transportation of hazardous materials in carry-on and checked baggage is prohibited. Examples of hazardous materials include explosives, aerosols, an animable liquids. For a full list of prohibited items, check your carrier's website.<br>y purchasing, I agree to the hazardous materials restrictions.<br>Include the start over Hold Trip Purchase Trip<br>Hold Trip:<br>To put this trip on hold, click the Hold Trip button. To purchase a trip on hold, go to the Trips page. The system will automatically cancel this trip in 37 hour(s) at 1159P<br>Eastern Standard Time on Jan 16 2016 if not purchased.                                                                                                    | Please note that this total is based on available information. The                                                                                                    | e estimated cost may not include taxes and fer                                     | es.                                                                                                    | ¥1,010.01                                                                                                    |
| A Hold Trip:<br>To put this trip on hold, click the Hold Trip button. To purchase a trip on hold, go to the Trips page. The system will automatically cancel this trip in <b>37 hour(s) at 1159P</b><br>Eastern Standard Time on Jan 16 2016 if not purchased.                                                                                                    | or safety reasons, the transportation of hazardous mat<br>ammable liquids. For a full list of prohibited items, chee<br>by purchasing, I agree to the hazardous materials re            | erials in carry-on and checked baggage<br>k your carrier's website.<br>strictions. | is prohibited. Examples of haz                                                                                                | ardous materials include explosives, aerosols, an                                                                                                    |
| Hold Trip:<br>To put this trip on hold, click the Hold Trip button. To purchase a trip on hold, go to the Trips page. The system will automatically cancel this trip in 37 hour(s) at 1159P<br>Eastern Standard Time on Jan 16 2016 if not purchased.                                                                                                    | equired                                                                                                    |                                                                                    |                                                                                                    | Start Over Hold Trip Purchase Tri                                                                                                    |
| 95-2016 GetThere L.P. All rights reserved.                                                                                                    | Hold Trip:<br>To put this trip on hold, click the Hold Trip button.<br>Eastern Standard Time on Jan 16 2016 if not pur                                                                  | To purchase a trip on hold, go to the Tr<br>chased.                                | ips page. The system will auton                                                                                               | natically cancel this trip in <b>37 hour(s) at 1159P</b>                                                                                                    |
| Show load Share we had be                                                                                                    | 05.0016 ColThere I. D. All dobte meaning                                                                                                    |                                                                                    |                                                                                                    | Chautin                                                                                                    |

Information stored in your profile appears in the corresponding fields of the Trip review and checkout page. If a section of the page contains mandatory fields but all mandatory fields are complete (populated from the profile or site settings when applicable), the section is collapsed, even if optional fields are empty.

If a required field (marked with an asterisk) is empty, then the entire section is expanded, and a message appears in the section's top bar saying: "Please complete the mandatory fields marked with an asterisk." The only exception to this is that the **Trip Details** and **Estimated Trip Cost** sections are always expanded by default because they contain the itinerary and the cost details.

| - Billing Information      |                        |                        |  |
|----------------------------|------------------------|------------------------|--|
| Flight Billing Information |                        |                        |  |
| * Bill to:                 |                        |                        |  |
| Site Card - No Acct Val    |                        |                        |  |
| Card Type: Visa            | Address Line 1:On File | State/Province:On File |  |
| Card Number: On File       | Address Line 2:On File | Zip Code: On File      |  |
| Expiration Date:On File    | City: On File          | Country: On File       |  |
| Name on card: On File      |                        |                        |  |
| Hotel Billing Information  |                        |                        |  |
| * Bill to:                 |                        |                        |  |
| Hotel Only                 |                        |                        |  |
| Card Type: Visa            | Address Line 1:On File | State/Province:On File |  |
| Card Number: On File       | Address Line 2:On File | Zip Code: On File      |  |
| Expiration Date:On File    | City: On File          | Country: On File       |  |

**Note** You can expand any section by clicking on the section title, or you can expand all sections by clicking the **Expand All** link in the upper-right corner of the page.

| Legend: *** Company Preferred | Expand All Collapse A | 11 |
|-------------------------------|-----------------------|----|
| ≁ Trip Details                | Add to this trip      |    |

Verify all information, and complete any fields required for the reservation. Then click either the **Hold Trip** button or **Purchase Trip** button to complete your booking. The **Hold Trip** button only appears if your site is configured with this option and if the selected itinerary components are allowed to be held.

| - Estimated Trip Cost                                                                                                    |                 |
|----------------------------------------------------------------------------------------------------|-----------------|
| Air                                                                                                    | are unavailable |
| Hapeville, GA - Hotel Total                                                                                                    | \$476.70 *      |
| College Park , GA - Car Total                                                                                                    | \$91.62 *       |
| Agency Service Fee                                                                                                    | \$50.00 *       |
| Trip Total                                                                                                    | \$618.32 *      |
| * Please note that this total is based on available information. The estimated cost may not include taxes and fees.                                                                                                    |                 |
| For safety reasons, the transportation of nazardous materials in carry-on and checked baggage is prohibited. Examples of nazardous materials include explosives<br>flammable liquids. For a full list of prohibited items, check your carrier's website.<br>By purchasing, I agree to the hazardous materials restrictions. | aerosols, and   |
| Start Over Hold Trip                                                                                                    | Purchase Trip   |
| Hold Trip:<br>To put this trip on hold, click the Hold Trip button. To purchase a trip on hold, go to the Trips page. The system will automatically cancel this trip in 24 hour(s<br>Mountain Standard Time on Sep 30 2015 if not purchased.                                                                                | ) at 1144A      |

## **Creating a Trip Template**

You can use this trip information to create a trip template. A template can be used to book a recurring trip very quickly and easily. Click the **Save as template** link in the upper-right corner of the **Trip Details** section.

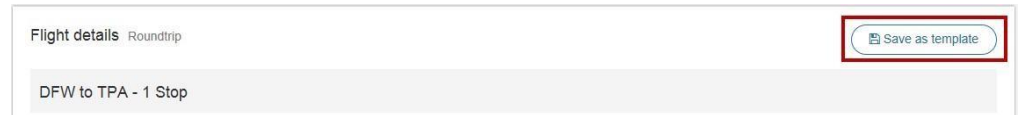

Enter a template name and click the **Save Template** button.

| Save this trip as a Trip Template if you plan on booking this Itinerary again.<br>Template Name: | Save as Trip Template                                                         |                     |
|--------------------------------------------------------------------------------------------------|-------------------------------------------------------------------------------|---------------------|
|                                                                                                  | Save this trip as a Trip Template if you plan on booking th<br>Template Name: | is itinerary again. |
| Make this template available to other travelers.                                                 | Make this template available to other travelers.                              |                     |

A message appears indicating your template is saved. To return to your booking and complete the reservation process, click the **Back** button.

#### Templates

| Trip Template Saved<br>Your trip has been saved as a trip template.<br>To use this trip template, click the "Templates" link in the navigation bar. |      |
|----------------------------------------------------------------------------------------------------|------|
|                                                                                                    | Back |

You can add to this trip by clicking the **Add to this trip** button in the upper-right corner in the **Trip Details** header.

| Legend: *** Company Preferred | Expand           | All Collapse All |
|-------------------------------|------------------|------------------|
| + Trip Details                | Add to this trip | as template      |

The Add to this trip dialog box appears. In the Add list, select which trip element you want to add.

| Add to this trip             | 2 |
|------------------------------|---|
| Add                          |   |
| air<br>a hotel room<br>a car | ß |
| viewinist                    |   |

**Note** The site must be configured to allow changes to air, hotel, and car to view those elements in the **Add to this trip** list. For more information go to the Add Air Quick Reference Guide.

If you select **a hotel room** or **a car**, you can select the location near which you need the item and the date. Then click the **Add Item** button, and follow the booking process described previously.

| Add to this trip                | ×        |
|---------------------------------|----------|
| Add                             |          |
| a hotel room                    |          |
| in or near                      |          |
| Atlanta (ATL) - DEC 1           | <b>v</b> |
|                                 | Add Item |
| Tuorino - Cuorino - Cuorino - C |          |

#### **Purchase the Trip**

If there is a cost for the items being purchased, after clicking **Purchase Trip**, a dialog box appears to advise that your charge card will be charged if you continue. To confirm the purchase, click **OK** once.

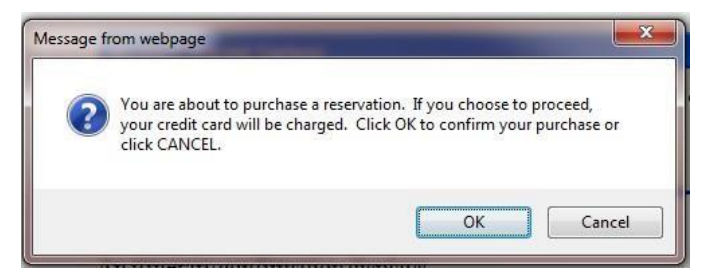

The Reservation complete page appears with itinerary confirmation information.

## **Reservation Complete**

The Reservation complete page provides all of the details for the booking you just completed. You can print this page to have a copy of the itinerary.

| Home                                                                                                    |                                                                                           |                                                         |                                                                             |  |  |
|----------------------------------------------------------------------------------------------------|-------------------------------------------------------------------------------------------|---------------------------------------------------------|-----------------------------------------------------------------------------|--|--|
| leservatio                                                                                                    | on complete                                                                               |                                                         |                                                                             |  |  |
| Please Note:NONREF/0VALUAFTDPT/CHANGEFEE Fares not guaranteed until licketed. Click on the Fare Rules link for litnerary rules and restrictions prior to purchase. Your travel selections include non-refundable fares. If your ticket is not used on or by the travel date(s) specified on your tickets, the unused portion may have no value after that date and/or after the flight has departed. |                                                                                           |                                                         |                                                                             |  |  |
| gend: ★ 🛧 Company                                                                                                    | Preferred                                                                                 |                                                         |                                                                             |  |  |
| O and mustice lafe                                                                                                    |                                                                                           |                                                         |                                                                             |  |  |
| Record Locator (PNR)                                                                                                    |                                                                                           |                                                         |                                                                             |  |  |
| Airline Confirmation:<br>Hotel Confirmation:<br>Car Confirmation:                                                                                                    | United Airlines: P84KWV<br>Holiday Inn Exp Stes Brighton: I<br>Ez Rent A Car: STSD06DF5AE | 68980496<br>Z                                           |                                                                             |  |  |
| Deliver To:                                                                                                    | Vernon Bear<br>222<br>Avon Park, FL 33825<br>USA                                          |                                                         |                                                                             |  |  |
| Traveler Informati                                                                                                    | on                                                                                        |                                                         |                                                                             |  |  |
| Traveler 1: Vernon B                                                                                                    | Bear                                                                                      |                                                         |                                                                             |  |  |
| Name: Ve<br>Meal preference: sta                                                                                                    | rnon B Bear<br>Indard                                                                     |                                                         |                                                                             |  |  |
| Flight Details Rou                                                                                                    | ndtrip                                                                                    |                                                         | 🗈 Save as template                                                          |  |  |
| MCO to DEN - 1                                                                                                    | Ston                                                                                      |                                                         |                                                                             |  |  |
| Name:                                                                                                    | raan B Boor                                                                               |                                                         |                                                                             |  |  |
| Meal preference: sta                                                                                                    | indard                                                                                    |                                                         |                                                                             |  |  |
| Flight Details Rou                                                                                                    | ndtrip                                                                                    |                                                         | Save as template                                                            |  |  |
| MCO to DEN - 1                                                                                                    | Stop                                                                                      |                                                         |                                                                             |  |  |
| Mon, May 23                                                                                                    | 6:15 AM - 7:55 AM                                                                         | Orlando, FL (MCO) to<br>Houston, TX (IAH)<br>Fare Rules | UNITED  Flight 1768 Seat 22C Class: Coach                                   |  |  |
|                                                                                                    | 9:00 AM - 10:31 AM                                                                        | Houston, TX (IAH) to<br>Denver, CO (DEN)<br>Fare Rules  | UNITED<br>Flight 1126<br>Seat 23L<br>Class: Coach                           |  |  |
| DEN to MCO - 1                                                                                                    | Stop                                                                                      |                                                         |                                                                             |  |  |
| Fri, May 27                                                                                                    | 6:10 AM - 9:30 AM                                                                         | Denver, CO (DEN) to<br>Chicago, IL (ORD)<br>Fare Rules  | UNITED<br>Flight 532<br>Seat 22F<br>Class: Coach                            |  |  |
|                                                                                                    | 10:40 AM - 2:22 PM                                                                        | Chicago, IL (ORD) to<br>Orlando, FL (MCO)<br>Fare Rules | UNITED<br>Flight 776<br>Seat 22F<br>Class: Coach                            |  |  |
|                                                                                                    |                                                                                           |                                                         | Base Airfare: \$612.09<br>Taxes and Fees: \$91.11<br>Flight Total: \$703.20 |  |  |

| Hotel Details                                                                                                    |                                   |                                                                                                    |                                                                                                    |                                                        |
|----------------------------------------------------------------------------------------------------|-----------------------------------|----------------------------------------------------------------------------------------------------|----------------------------------------------------------------------------------------------------|--------------------------------------------------------|
| Brighton, CO                                                                                                    |                                   |                                                                                                    |                                                                                                    |                                                        |
| Check-in: 3:00 PM, Mon, May 23<br>Check-out: 11:00 AM, Fri, May 27<br>Total Hotel Stay: 4 nights<br>Number of rooms: 1 | Best Flexible Rate, Ki            | ng Bed Leisure Nonsmoking                                                                                          | Holiday Inn Exp Stes Br<br>2180 South Medical Cent<br>Drive Brighton Co Us 806<br>Brighton, CO 80601 USA<br>Telephone: 1-720-685-15 | <b>ighton</b><br>er Driv<br>601                        |
| Cancellation Rules<br>cxl after 1800 23may forfelt first nite stay<br>Guarantee Rules                                  |                                   |                                                                                                    | Fax Phone: 1-720-685-18                                                                                                    | 501                                                    |
| Deposit Rules<br>deposit policies vary by hotel since a hotel can set a de                                             | eposit policy of up to 30 days in | n advance please review rate rules prior to be                                                                     | ooking to avoid possible charge                                                                                                    |                                                        |
| Average Nightly Rate: \$180.12                                                                                         |                                   |                                                                                                    | Estimated Sum of Nightly Ra<br>Estimated Taxes and Fe<br>Estimated Hotel To                                                         | tes: \$639.96<br>ees: \$80.52<br>otal: <b>\$720.48</b> |
| Car Details                                                                                                    |                                   |                                                                                                    |                                                                                                    |                                                        |
| Aurora, CO                                                                                                    |                                   |                                                                                                    |                                                                                                    |                                                        |
| Pick-up 11:00 AM, May 23, 2016 Aurora ,<br>Drop-off6:00 AM, May 27, 2016 Aurora, Co                                    | CO (DEN)<br>O (DEN)               | Economy<br>Daewoo Lanos or similar<br>2 or 4 door<br>air conditioning<br>automatic transmission<br>Car Rate Policy | EZ Rent A Car<br>Aurora , CO (DEN)<br>19901 E 56th Avenue Pc<br>USA<br>303-375-0222                                                 | aa                                                     |
| Daily Car Rate: \$28.59<br>Unlimited mileage<br>Extra Day: \$62.90                                                     |                                   |                                                                                                    | Estimated Car To                                                                                                    | otal: \$171.66                                         |
| Estimated Trip Cost Breakdown                                                                                          |                                   |                                                                                                    |                                                                                                    |                                                        |
| Estimated the COSt Dieakdown                                                                                           |                                   |                                                                                                    | Elight Total                                                                                                    | \$703.20                                               |
|                                                                                                    |                                   |                                                                                                    | Brighton, CO - Hotel Total:                                                                                                    | \$720.48                                               |
|                                                                                                    |                                   |                                                                                                    | Aurora , CO - Car Total:                                                                                                    | \$171.66                                               |
|                                                                                                    |                                   |                                                                                                    | Agency Service Fee                                                                                                    | \$50.00                                                |
|                                                                                                    |                                   |                                                                                                    | Trip Total:                                                                                                    | \$1,645.34                                             |
| * Please note that this total is based on available inform                                                             | nation. The estimated cost ma     | y not include taxes and fees.                                                                                      |                                                                                                    |                                                        |

| Trip Synchronization                                                                                                    |                                                                                                    |                                                                                                    |                     |
|----------------------------------------------------------------------------------------------------|----------------------------------------------------------------------------------------------------|----------------------------------------------------------------------------------------------------|---------------------|
| Stripcase <sup>®</sup>                                                                                                    | To send your litinerary to TripCase, the itinerary<br>management application for your smartphone that helps<br>you stay informed, empowered and connected when<br>you travet, click the Send thinerary button. If you don't<br>have a TripCase account, click on the Create an<br>Account link below. | Send this Itinerary to TripCase.  If you modify your trip, please resen<br>TripCase.  Your Record Locator(s): JLPGNG | d your itinerary to |
|                                                                                                    | Learn More Create an Account                                                                                                    |                                                                                                    | Send Itinerary      |
| Outlook/Smartphone Calendar Dates<br>Keep track of this trip by adding it to your Outlo<br>builted Airlines flight 1768 on May 23<br>builted Airlines flight 20 on May 23<br>builted Airlines flight 20 on May 27<br>builted Airlines flight 276 on May 27 | ok or Smartphone calendar.                                                                                                    |                                                                                                    |                     |
| Hotel stay in Brighton at the Holiday Inn Exp                                                                                                    | Stes Brighton from May 23 to May 27                                                                                                    |                                                                                                    |                     |
| Send a copy of your itinerary by e-mail. iCalence<br>Share Itinerary with Colleagues<br>Post a comment about this trip to your friends a                                                                                                    | tar attachments are included to integrate in a calendar program.                                                                                                    |                                                                                                    | E-mail Itinerary    |
| Travel Agency Information<br>Address: My Travel Agency<br>Email Address: troy.wells@getthere.co                                                                                                    | m                                                                                                    |                                                                                                    |                     |
| Duplicate Trip<br>Duplicate this exact trip for another person?                                                                                                    |                                                                                                    |                                                                                                    |                     |
| Myself                                                                                                    |                                                                                                    |                                                                                                    | $\checkmark$        |
|                                                                                                    |                                                                                                    |                                                                                                    | Duplicate Trip      |
| 1995-2016 GetThere L.P. All rights reserved.                                                                                                    |                                                                                                    | Show log                                                                                                    | Share your feedbac  |

In addition to the displayed confirmation, an itinerary confirmation is e-mailed to you. The following is an example:

\*\*\*\*\*

CONFIRMATION NUMBERS SABRE Record Locator #: JLPGNG Airline Record Locator #1 UA-P84KWV (United Airlines) CarRental Confirmation #1 EZ-STSD06DF5AEZ (Ez Rent A Car) Hotel Confirmation #1 HI-68980496 (Holiday Inn)

\*\*\*\*\*

Name(s) of people Traveling Name: Vernon B Bear Meal: standard

Fare Details: ORLUA X/HOUUA DEN320.00UA X/CHIUA ORLQ DENORL18.60 273.49USD612.09END ZPMCOIAHDENORD XFMCO4.5IAH4.5DEN4.5ORD4.5

Penalty: NONREF/0VALUAFTDPT/CHANGEFEE

ITINERARY

INENAN

AIR

Flight/Equip.: United Airlines 1768 739 Depart: Orlando(MCO) Monday, May 23 06:15 Arrive: Houston(IAH) Monday, May 23 07:55 Stops: non-stop; Miles: 851 Class: Coach Status: Confirmed Seats Requested: 22C

AIR

Flight/Equip.: United Airlines 1126 788 Depart: Houston(IAH) Monday, May 23 09:00 Arrive: Denver(DEN) Monday, May 23 10:31 Stops: non-stop; Miles: 863 Class: Coach Status: Confirmed Seats Requested: 23L

CAR

Vendor: Ez Rent A Car Pick-up: Monday, May 23 11:00 Denver Address: 19901 E 56th Avenue Pcaa Tel.: 303-375-0222 Drop-Off:Friday, May 27 06:00 Denver Address: 19901 E 56th Avenue Pcaa Tel.: 303-375-0222 Car size: Economy

You can now log out or book another trip.

If you save a trip as a template, the template can be used to make a new booking.

#### To use a template to book a trip

1. On the Home page, click the **Templates** tab, and click the **View all templates** link.

| X Book travel      | Templates | View all templates |
|--------------------|-----------|--------------------|
| Manage trips 1     |           |                    |
| ► Templates        |           |                    |
| Unused tickets (1) |           |                    |
| Profile            |           |                    |
| More tools         |           |                    |

All templates appear in the Templates page.

| emplates           |                                                                   |          |                                    |                         |        |
|--------------------|-------------------------------------------------------------------|----------|------------------------------------|-------------------------|--------|
| Template name      | Locations                                                         | Duration | Trip type                          | Template type           |        |
| Long DFW Trip      | MCO/International (MCO)<br>Dallas/Ft Worth International (DFW)    | 33 day   | Flight<br>Hotel Room<br>Rental Car | Company-wide Template   | Select |
| DFW-DEN-FlightOnly | Denver International (DEN)<br>Dallas/Ft Worth International (DFW) | 4 day    | Flight                             | Shared from Vernon Bear | Select |
| LAX-DEN-FlightOnly | Los Angeles International Apt (LAX)<br>Denver International (DEN) | 3 day    | Flight                             | Shared from Vernon Bear | Select |
| Pheonix Trip       | Sky Harbor International (PHX)<br>Hartsfield-Jackson (ATL)        | 3 day    | Flight<br>Hotel Room<br>Rental Car | Personal Template       | Select |

2. Click the **Select** button for the template you want to use. The Template details page appears.

3. Enter your new trip dates, and click the **Price itinerary** button.

| Tome                                                                       |                            |                                                                                 |                                                         |                                                       |
|----------------------------------------------------------------------------|----------------------------|---------------------------------------------------------------------------------|---------------------------------------------------------|-------------------------------------------------------|
| emplate de                                                                 | etails                     |                                                                                 |                                                         |                                                       |
| mplate name: Long D                                                        | FW Trip                    |                                                                                 |                                                         |                                                       |
| delete this trip template, clic                                            | k the Delete button.       |                                                                                 |                                                         |                                                       |
| Flight details Roundtrip                                                   |                            |                                                                                 |                                                         | Rename template<br>To rename a trip template, enter a |
| MCO to DFW                                                                 |                            |                                                                                 |                                                         | button.                                               |
| <b>Travel date</b> (Begin)<br>Sun, Apr 1, 2012                             | 5:30 AM - 6:59<br>AM       | Orlando, FL (MCO) to<br>Atlanta, GA (ATL)                                       | DELTA<br>Delta Air Lines<br>Flight 2390<br>Class: Coach | Template name Long DFW Trip Save                      |
|                                                                            | 8:35 AM -<br>10:10 AM      | Dallas/Ft Worth, TX (DFW)                                                       | Delta Air Lines<br>Flight 2310<br>Class: Coach          |                                                       |
| DFW to MCO                                                                 |                            |                                                                                 |                                                         |                                                       |
| <b>Travel date</b> (End)<br>Fri, May 4, 2012                               | 2:45 PM - 5:50<br>PM       | Dallas/Ft Worth, TX (DFW)<br>to<br>Atlanta, GA (ATL)                            | DELTA<br>Delta Air Lines<br>Flight 2010                 |                                                       |
|                                                                            | 6:50 PM - 8:28<br>PM       | Atlanta, GA (ATL) to<br>Orlando, FL (MCO)                                       | DELTA<br>Delta Air Lines<br>Flight 1669<br>Class: Coach |                                                       |
| Hotel details                                                              |                            |                                                                                 |                                                         |                                                       |
| Irving, TX                                                                 |                            |                                                                                 |                                                         |                                                       |
| Check in: Sun, Apr 1<br>Check out: Fri, May<br>Total hotel stay: 33 nights | , 2012<br>4, 2012          | Sleep Inn Dfw Nort<br>4770 plaza drive<br>Irving, TX 75063<br>Telephone: 972-92 | h<br>9-8888                                             |                                                       |
| Car details                                                                |                            | Fax Phone, 572-51                                                               | 3-2000                                                  |                                                       |
| Dfw Airport, TX                                                            |                            |                                                                                 |                                                         |                                                       |
| Pick up: 11:00 AM, Sun, Api<br>TX (DFW)                                    | 1, 2012 Dfw Airport,       | Car type / details:<br>Economy                                                  | Advantage                                               |                                                       |
| Drop off: 2:00 PM, Fri, May (<br>(DFW)                                     | 4, 2012 Dfw Airport, TX    | 2 or 4 door<br>air conditioning<br>automatic transmission                       | South Car Rental Facility<br>USA                        |                                                       |
| Total rental time:<br>33 days                                              |                            |                                                                                 | Telephone:972-574-9201                                  |                                                       |
|                                                                            |                            |                                                                                 |                                                         |                                                       |
| Use this trip template<br>To use this trip template to c                   | reate a new reservation, s | elect your travel dates and then click the                                      | Price Itinerary button.                                 |                                                       |
| Depart                                                                     |                            |                                                                                 |                                                         |                                                       |
| 01/21/16                                                                   |                            |                                                                                 |                                                         |                                                       |
| Depart                                                                     |                            |                                                                                 |                                                         |                                                       |
| 01/22/16                                                                   |                            |                                                                                 |                                                         |                                                       |
|                                                                            |                            |                                                                                 |                                                         |                                                       |

4. Continue the booking process.

#### To delete a template

- 1. On the Home page, click the **Templates** tab, and click the **View all templates** link. The Templates page appears.
- 2. Click the **Select** button for the template you want to delete. The Template details page appears.
- 3. On the Template details page, click the **Delete** button at the bottom of the page. The Templates page appears again, and the selected template is no longer shown.

## **Car Templates**

The fields saved and used when shopping for a car from a trip template include:

- 1 Pick-up location
- 1 Drop-off location
- 1 Pick-up time (hour and am/pm)
- 1 Drop-off time (hour and am/pm)
- 1 Car type (size)
- 1 Vendor

When using a car only template, the system evaluates the booking by travel policy. If the car is out of policy, the user experience is based on the behavior configured in the travel policy. If the car is out of policy, the user is directed to the policy page that tells them why the car is out of policy, and they are directed to select one of the site's out of policy reasons.

If a car is part of the template and if the original car type, vendor, or dates/times are not available, the system displays an error message to the traveler, explaining that the original request is not available. Then the system displays the Search cars page, which allows the traveler to change their search criteria and select a different car size and/or vendor. The information from the original search is pre-populated on the Search cars page. If the traveler chooses to modify the car prior to checkout, they are taken back to the Search cars page.

Note Trip templates do not support off-airport car locations.

You can use the **Manage Trips** tab on the Home page to view up to five upcoming trips. To view trips on hold, upcoming trips, past trips, and canceled trips, click the **View all trips** link.

|                | Tring         |                              |                 |                      | View all trips  |
|----------------|---------------|------------------------------|-----------------|----------------------|-----------------|
| X Book travel  | Trips         |                              |                 |                      | view all trips  |
| Hanage trips 2 | Location      | Date                         | Trip type       | Record #             | Status          |
| ≽ Templates    | Denver        | 05/23/16 - 05/27/16          | * 🛛 🚓           | JLPGNG               | Active          |
| Profile        | Tampa         | 06/14/16 - 06/16/16          | ×               | WQYGWU               | On hold         |
| 🖋 More tools   | Up to 5 upcon | ning trips are shown. To vie | ew the complete | list of trips, click | view all trips. |

To view the trip details, click the booking you want to view, modify, or cancel.

The following is an example of a previously booked trip:

| rip detai                     | s                                                                                                    |
|-------------------------------|----------------------------------------------------------------------------------------------------|
| , May 23, 2016 - Fri,<br>end: | May 27, 2016                                                                                                  |
|                               | Ficiello                                                                                                    |
| Confirmation info             | rmation                                                                                                    |
| lecord locator (PNR)          | JLPGNG                                                                                                    |
| irline confirmation           | United Airlines: P84KWV                                                                                       |
| lotel confirmation            | Holiday Inn Exp Stes Brighton: 68980496                                                                       |
| ar confirmation               | ez rent a car: STSD06DF5AEZ                                                                                   |
| eliver to                     | Vernon Bear                                                                                                   |
|                               | 222                                                                                                    |
|                               | Avon Park, FL 33825                                                                                           |
|                               | USA                                                                                                    |
| View booking                  | log View booking log                                                                                          |
| Please note: Boo              | king logs are available 30 minutes after booking. Logs only display activity that occurred within the last 90 |
| days.                         |                                                                                                    |
|                               |                                                                                                    |
| ravalar Informa               | tion                                                                                                    |
|                               |                                                                                                    |
| Traveler 1: Vernon I          | 3 Bear                                                                                                    |
| ame: V                        | ernon B Bear                                                                                                  |
|                               |                                                                                                    |

| Flight details Rou                                                                     | Indtrip                           |                                                 | Save as template                                                                                                    |
|----------------------------------------------------------------------------------------|-----------------------------------|-------------------------------------------------|----------------------------------------------------------------------------------------------------|
| MCO to DEN - 1                                                                         | 1 Stop                            |                                                 | Change this flight Remove this flight                                                                                                    |
| Mon, May 23                                                                            | 6:15 AM - 7:55 AM                 | Orlando, FL (MCO) to<br>Houston, TX (IAH)       | UNITED N<br>Flight 1768<br>Seat 22C<br>Class: Coach<br>■Online Check-In Is available 24<br>hours before the scheduled<br>departure time.                                                                                                    |
|                                                                                        | 9:00 AM - 10:31 AM                | Houston, TX (IAH) to<br>Denver, CO (DEN)        | UNITED M<br>Filght 1126<br>Seat 23L<br>Class: Coach                                                                                                    |
| DEN to MCO - 1                                                                         | 1 Stop                            |                                                 | Change this flight Remove this flight                                                                                                    |
| Fri, May 27                                                                            | 6:10 AM - 9:30 AM                 | Denver, CO (DEN) to<br>Chicago, IL (ORD)        | CINITED REPORTED REPORTED REPO |
|                                                                                        | 10:40 AM - 2:22 PM                | Chicago, IL (ORD) to<br>Orlando, FL (MCO)       | UNITED<br>Filght 776<br>Seat 22F<br>Class: Coach                                                                                                    |
| Seat Assignment<br>Add or modify your flig<br>Select/Modify Seat                       | ght seat assignments.<br>ts       |                                                 | Base airfare \$612.09<br>Air Extras No fee<br>Taxes and fees \$91.11<br>Flight total <b>\$703.20</b>                                                                                                    |
| Brighton CO                                                                            |                                   |                                                 | Change this hotel Remove this hotel                                                                                                    |
| Check-in: 3:00 PI<br>Check-out: 11:00<br>Total hotel stay 4 nigh<br>Number of rooms: 1 | M, Mon, May 23<br>AM, Fri, May 27 | Best Flexible Rate, King Bed Leisure Nonsmoking | Holiday Inn Exp Stes Brighton<br>2180 South Medical Center Driv<br>Drive Brighton, CO 80601 USA<br>Brighton, CO 80601 USA<br>Telephone 1-720-685-1500<br>Fax 1-720-685-1501                                                                                                    |
| Cancellation rules<br>cxl after 1800 23may f                                           | forfeit first nite stay           |                                                 |                                                                                                    |
| Average nightly rate \$                                                                | 180.12                            |                                                 | Estimated sum of nightly rates \$639.96<br>Estimated taxes and fees \$80.51<br>Estimated hotel total <b>\$720.48</b>                                                                                                    |

| Aurora, CO                                                                                                    |                                                                                                    | Change this car Re                                                                                                    | move this car                                                     |
|----------------------------------------------------------------------------------------------------|----------------------------------------------------------------------------------------------------|----------------------------------------------------------------------------------------------------|-------------------------------------------------------------------|
| Pick-up 11:00 AM, May 23, 2016 Aurora , C<br>Drop-off6:00 AM, May 27, 2016 Aurora, CO                                                                                                    | D (DEN) Economy<br>DEN) Daewoo Lanos<br>2 or 4 door<br>air conditioning<br>automatic trans<br>Car Rate Policy                                                                                                    | nrifician<br>Aurora, CO (DEN)<br>19901 E 56th Avenue Pcaa<br>USA<br>mission 303-375-0222                                                                                                    | I                                                                 |
|                                                                                                    |                                                                                                    | Estimated ca                                                                                                    | ar total \$171.6                                                  |
| Estimated Trip Cost Breako                                                                                                    | lown                                                                                                    |                                                                                                    |                                                                   |
| " Please note that this total is based on availab                                                                                                    | le information. The estimated cost may not include faxes                                                                                                    | Flight Total:<br>Brighton, CO - Hotel Total:<br>Aurora , CO - Car Total:<br>Service Fees:<br>Trip Total:<br>and fees.                                                                                                    | \$703.20<br>\$720.48<br>\$171.66<br>\$50.00<br>\$ <b>1,645.34</b> |
| Add to your trip<br>Add Select one R Add Item                                                                                                    |                                                                                                    |                                                                                                    |                                                                   |
|                                                                                                    |                                                                                                    |                                                                                                    |                                                                   |
| Trip synchronization                                                                                                    |                                                                                                    |                                                                                                    |                                                                   |
| Trip synchronization                                                                                                    | To send your itinerary to TripCase, the itine<br>management application for your smartpho<br>you stay informed, empowered and connec<br>you travel, click the <b>Send itinerary</b> button.<br>have a TripCase account, click on the <b>Crea</b><br><b>account</b> link below.                                                                                                    | rary Send this itinerary to TripCase<br>ne that helps<br>ted when Your record locator(s) JLPGNG<br>to an account                                                                                                    | Send Itinerary                                                    |
| Trip synchronization<br>Trip case<br>Dutlook/Smartphone calendar dates<br>Keep track of this trip by adding it to your Outli<br>United Airlines flight 1768 on May 23<br>United Airlines flight 1766 on May 23<br>United Airlines flight 1766 on May 27<br>United Airlines flight 776 on May 27<br>United Airlines flight 776 on May 27<br>United Airlines flight 776 on May 27<br>United Airlines flight 776 on May 27<br>Carental at DEN with Ex Rent A Cart fron I                                                                                                    | To send your itinerary to TripCase, the itine<br>management application for your smartpho<br>you stay informed, empowered and connec<br>you travel, click the <b>Send itinerary</b> button,<br>have a TripCase account, click on the <b>Crea</b><br>account link below.<br>Learn more Create<br>ok or Smartphone calendar.<br>Stes Brighton from May 23 to May 27<br>tay 23 to May 27                                                                   | rary Send this itinerary to TripCase<br>ted when<br>fyou don't<br>te an<br>an account                                                                                                    | Send itinerary                                                    |
| Trip synchronization  Cutiook/smartphone calendar dates  Keep track of this trip by adding it to your Outlo  United Airlines flight 1768 on May 23  United Airlines flight 1768 on May 23  United Airlines flight 1726 on May 27  Hotel stay in Brighton at the Holday Inn Exg  Car rental at DEN with Ez Rent A Car from I  E-mail timeraty  Send a copy of your Itlnerary by e-mail. ICalen                                                                                                    | To send your ilinerary to TripCase, the ilin<br>management application for your smartpho<br>you stay informed, empowered and connec<br>you travel, click the Send titnerary button.<br>have a TripCase account, click on the Creat<br>account link below.<br>Learn more Create<br>ok or Smartphone calendar.<br>Stes Brighton from May 23 to May 27<br>tay 23 to May 27<br>tar attachments are included to integrate in a calendar pr                   | rary<br>te that heips<br>te d when<br>if you don't<br><b>te an</b><br>an account<br>Send this itinerary to TripCase<br>Your record locator(s) JLPGNG<br>an account<br>Send this itinerary to TripCase<br>Your record locator(s) JLPGNG<br>and account | Send timerary                                                     |
| Trip synchronization                                                                                                    | To send your ilinerary to TripCase, the ilin<br>management application for your smartpho<br>you stay informed, empowered and conner<br>you travel, click the Send timerary button.<br>have a TripCase account, click on the Creat<br>account link below.<br>Learn more Create<br>ok or Smartphone calendar.<br>Stes Brighton from May 23 to May 27<br>tay 23 to May 27<br>tar attachments are included to integrate in a calendar pr<br>ind colleagues. | rary<br>te that helps<br>te d when<br>if you don't<br><b>te an</b><br>an account<br>bgram.<br>Send this ilinerary to TripCase<br>Your record locator(s) JLPGNG<br>if you don't<br>te an<br>an account                                                 | Send itinerary                                                    |
| Trip synchronization  Outlook/Smartphone calendar dates Keep track of this trip by adding it to your Outlo United Airlines flight 1766 on May 23 United Airlines flight 1766 on May 23 United Airlines flight 126 on May 23 United Airlines flight 1320 on May 27 United Airlines flight 1320 on May 27 United Airlines flight 1320 on May 27 United Airlines flight 768 on May 27 United Airlines flight 768 on May 28 United Airlines flight 768 on May 28 United Airlines flight 768 on May 28 United Air | To send your ilinerary to TripCase, the ilin<br>management application for your smartpho<br>you stay informed, empowered and connec<br>you travel, click the Send timerary button.<br>have a TripCase account, click on the Creat<br>account link below.<br>Learn more Create<br>ok or Smartphone calendar.<br>Stes Brighton from May 23 to May 27<br>tay 23 to May 27<br>tar attachments are included to integrate in a calendar pr<br>ind colleagues. | rary<br>ne that heips<br>ted when<br>f you don't<br><b>te an</b><br>an account<br>ogram.                                                                                                    | Send itinerary                                                    |

#### **Online Check-in**

Online check-in allows the traveler to bypass lines at the airport by checking in for their airline flight from their booking tool.

**Note** Most airlines have a limited window for check-in between 24 hours to 30 minutes before flight departure. This varies by airline. Please check each airline site for additional details.

The online check-in option appears on the Trips Details page. If the airline participates in *GetThere*'s online check-in, a message or link appears next to the flight. You may see one of the following:

- 1 **Online Check-in available** Click the link to go to the airline's website where you complete the check-in process.
- 1 Online Check-in is available XX hours before the scheduled departure time.

| Flight details Rou | Indtrip            |                                           | Save as template                                                                             |
|--------------------|--------------------|-------------------------------------------|----------------------------------------------------------------------------------------------|
| MCO to DEN - 1     | 1 Stop             |                                           | Change this flight Remove this flight                                                        |
| Mon, May 23        | 6:15 AM - 7:55 AM  | Orlando, FL (MCO) to<br>Houston, TX (IAH) | Flight 1768<br>Seat 22C<br>Class: Coach                                                      |
|                    | 9:00 AM - 10:31 AM | Houston, TX (IAH) to<br>Denver, CO (DEN)  | UNITED<br>Filght 1126<br>Seat 23L<br>Class: Coach                                            |
| DEN to MCO - 1     | 1 Stop             |                                           | Change this flight Remove this flight                                                        |
| Fri, May 27        | 6:10 AM - 9:30 AM  | Denver, CO (DEN) to<br>Chicago, IL (ORD)  | UNITED Filight 532<br>Seat 22F<br>Class: Coach                                               |
|                    | 10:40 AM - 2:22 PM | Chicago, IL (ORD) to<br>Orlando, FL (MCO) | UNITED<br>Flight 776<br>Seat 22F<br>Class: Coach                                             |
|                    |                    |                                           | Base airfare \$612.09<br>Air Extras No fee<br>Taxes and fees \$91.11<br>Fibht total \$703.20 |

# After clicking the **Online Check-in available** link, the following warning message appears:

| Flight details Rour | ndtrip             |                                                               | Save as template                                  |
|---------------------|--------------------|---------------------------------------------------------------|---------------------------------------------------|
| MCO to DEN - 1      | Stop               |                                                               | Change this flight Remove this flight             |
| Mon, May 23         | 6:15 AM - 7:55 AM  | Orlando, FL (MCO) to<br>Houston, TX (IAH)<br>Message from web | Flight 1768                                       |
|                     | 9:00 AM - 10:31 AM | Houston, TX (IAH) to<br>Denver, CO (DEN)                      | UNITED<br>Flight 1126<br>Seat 23L<br>Class: Coach |

After clicking the **OK** button, the system opens a new browser tab or window with the airline's website. After completing the check-in process, the user can close the airline's web page and continue within *GetThere*.

|                                                                                                    | Itineraries & check-in 🔻                                                                                                    | Mileage Plus® 🔻                                                                                                    | Services & information 👻                                                                                                    | Search site                                                                                           |
|----------------------------------------------------------------------------------------------------|----------------------------------------------------------------------------------------------------|----------------------------------------------------------------------------------------------------|----------------------------------------------------------------------------------------------------|----------------------------------------------------------------------------------------------------|
|                                                                                                    |                                                                                                    |                                                                                                    | Shop for flights   Special deal                                                                                                    | ls 🛛 🍼 Travel Options by l                                                                            |
|                                                                                                    | Home > Itineraries & check-in > Easy<br>EasyCheck-in Or                                                                                                    | Check-in Online                                                                                                    |                                                                                                    |                                                                                                    |
| Login                                                                                                  | Checking in is easy:                                                                                                    |                                                                                                    |                                                                                                    |                                                                                                    |
| a member?<br>ign up now                                                                                | Start                                                                                                    | Selec                                                                                                    | t ) Prin                                                                                                    | t & go                                                                                                |
| Related links<br>EasyCheck-in<br>Online FAQs<br>Traveler guide<br>Check-in times<br>EasyCheck-in klosk | <ul> <li>Log in and select tinerary.</li> <li>You may check in within 24<br/>hours of your scheduled flight<br/>departure. Check-in closes 45<br/>minutes before scheduled<br/>departure time for flights within<br/>the U.S.* and 1 hour before<br/>scheduled departure time for<br/>international flights.</li> </ul> | <ul> <li>Select seats.</li> <li>Add frequent flyer</li> <li>Request upgrades.</li> <li>Enter your bag che<br/>information and pay<br/>baggage fees in ad</li> </ul> | <ul> <li>Print or reprint<br/>documents on<br/>airport.</li> <li>Check any ba<br/>or with a Unit<br/>service agent<br/>vance.</li> <li>If you are not<br/>proceed to air</li> </ul> | your boarding<br>line or at the<br>ggage curbside**<br>d customer<br>checking bags,<br>port security. |
|                                                                                                    | Mileage Plus member log Mileage Plus # or email address Password Password Remember me  • Existing Mileage Plus members with passwords create a password an online profile • Forgot your Mileage Plus number o password? Employee check in                                                                               | ngin (OR)<br>hout<br>id<br>r                                                                                                    | Guest access Confirmation or e-ticket Confirmation or e-ticket nume Confirmation or e-ticket nume Last name Not a Mileage Plus member?                                              | number ?                                                                                              |
|                                                                                                    | Personnel and/or a dependant with II<br>*Including Puerto Rico and the U.S. V<br>*A \$2 fee may apply for each bag c                                                                                                    | D and traveling on orders<br>irgin Islands.<br>hecked via curbside che                                                                                              | s must check in with an agent.                                                                                                    | bside check-in is                                                                                     |

## **Cancel a Trip**

To cancel a trip, select the trip on the **Manage trips** tab. The Trip details page appears. Then click on the **Cancel trip** button.

The following page appears where you can reconfirm that you want to cancel this trip.

| Home                                                                                                    |                      |
|----------------------------------------------------------------------------------------------------|----------------------|
| Cancel trip                                                                                                    |                      |
| All items within the itinerary will be canceled.<br>If the itinerary has been ticketed, Air Extras on flights in this itinerary may not be refundable.  |                      |
| Hotel cancellation details<br>If the hotel has a cancellation policy, you may be charged additional penalty fees for canceling your hotel reservations. |                      |
| Please contact your agency for questions about this credit.<br>* I have read the information above and agree to canceling this trip.                    |                      |
| * = required                                                                                                    | Back Cancel trip now |

If you want to cancel this trip, select the check box to indicate that you agree to cancel this trip, and click the **Cancel trip now** button.

The Cancellation confirmation page appears.

| Home                                                           |                                                                                            |                                           |                                                                                                    |
|----------------------------------------------------------------|--------------------------------------------------------------------------------------------|-------------------------------------------|----------------------------------------------------------------------------------------------------|
| Cancellati                                                     | on confirmation                                                                            |                                           |                                                                                                    |
| This trip has be<br>All items within th<br>Please print this   | en successfully cancelled.<br>is itlinerary have been cancelled.<br>page for your records. |                                           |                                                                                                    |
| Original trip infor                                            | mation                                                                                     |                                           |                                                                                                    |
| Record locator (PNR)                                           | JLPGNG                                                                                     |                                           |                                                                                                    |
| Airline confirmation<br>Hotel confirmation<br>Car confirmation | United Airlines: P84KWV<br>Holiday Inn Exp Stes Brighton: 6<br>ez rent a car: STSD06DF5AEZ | 8980496                                   |                                                                                                    |
| Deliver to                                                     | Vernon Bear<br>222<br>Avon Park, FL 33825<br>USA                                           |                                           |                                                                                                    |
| Traveler Informat                                              | ion                                                                                        |                                           |                                                                                                    |
| Traveler 1: Vernon E                                           | Bear                                                                                       |                                           |                                                                                                    |
| Name: Ve<br>Meal preference: sta                               | ernon B Bear<br>andard                                                                     |                                           |                                                                                                    |
| Flight details Rou                                             | ndtrip                                                                                     |                                           | Save as template                                                                                     |
| MCO to DEN -                                                   | I Stop                                                                                     |                                           |                                                                                                    |
| Mon, May 23                                                    | 6:15 AM - 7:55 AM                                                                          | Orlando, FL (MCO) to<br>Houston, TX (IAH) | UNITED                                                                                               |
|                                                                | 9:00 AM - 10:31 AM                                                                         | Houston, TX (IAH) to<br>Denver, CO (DEN)  | Flight 1126<br>Seat 23L<br>Class: Coach                                                              |
| DEN to MCO - 1                                                 | I Stop                                                                                     |                                           |                                                                                                    |
| Fri, May 27                                                    | 6:10 AM - 9:30 AM                                                                          | Denver, CO (DEN) to<br>Chicago, IL (ORD)  | UNITED<br>Flight 532<br>Seat 22F<br>Class: Coach                                                     |
|                                                                | 10:40 AM - 2:22 PM                                                                         | Chicago, IL (ORD) to<br>Orlando, FL (MCO) | Flight 776<br>Seat 22F<br>Class: Coach                                                               |
|                                                                |                                                                                            |                                           | Base airfare \$612.09<br>Air Extras No fee<br>Taxes and fees \$91.11<br>Flight total <b>\$703.20</b> |

| Brighton, CO                                                                                                    |                                                                    |                                                                                                    |                                                                                                    |
|----------------------------------------------------------------------------------------------------|--------------------------------------------------------------------|----------------------------------------------------------------------------------------------------|----------------------------------------------------------------------------------------------------|
| Check-in: 3:00 PM, Mon, May 23<br>Check-out: 11:00 AM, Fri, May 27<br>Total hotel stay 4 nights<br>Number of rooms: 1                                                                                                    | Pending<br>Best Flexible Rate, Kir                                 | ng Bed Leisure Nonsmoking                                                                                          | Holiday Inn Exp Stes Brighton<br>2180 South Medical Center Driv<br>Drive Brighton Co Us 80601<br>Brighton, CO 80601 USA<br>Telephone 1-720-685-1500<br>Fax 1-720-685-1501 |
| Cancellation rules<br>cxl after 1800 23may forfeit first nite stay                                                                                                    |                                                                    |                                                                                                    |                                                                                                    |
| Average nightly rate \$180.12                                                                                                    |                                                                    |                                                                                                    | Estimated sum of nightly rates \$639.9<br>Estimated taxes and fees \$80.5<br>Estimated hotel total <b>\$720.4</b>                                                         |
| Car Details                                                                                                    |                                                                    |                                                                                                    |                                                                                                    |
| Aurora, CO                                                                                                    |                                                                    |                                                                                                    |                                                                                                    |
| Pick-up 11:00 AM, May 23, 2016 Aurora , CO (DEN<br>Drop-off6:00 AM, May 27, 2016 Aurora, CO (DEN)                                                                                                    | )                                                                  | Economy<br>Daewoo Lanos or similar<br>2 or 4 door<br>air conditioning<br>automatic transmission<br>Car Rate Policy | Aurora, CO (DEN)<br>19901 E 56th Avenue Pcaa<br>USA<br>303-375-0222                                                                                                    |
|                                                                                                    |                                                                    |                                                                                                    | Estimated car total \$171.6                                                                                                    |
| Trip synchronization                                                                                                    |                                                                    |                                                                                                    |                                                                                                    |
| Outlook/Smartphone calendar dates<br>Keep track of this trip by adding it to your Outlook or S<br>blinet Airlines flight 1768 on May 23<br>blinet Airlines flight 1768 on May 23<br>blinted Airlines flight 1763 on May 27<br>blinted Airlines flight 776 on May 27<br>blinted Airlines flight 776 on May 27<br>blinted Air | imartphone calendar.<br>Srighton from May 23 to May 2<br>to May 27 | 27                                                                                                    |                                                                                                    |
| 1980 - Ca                                                                                                    | arv.                                                               |                                                                                                    |                                                                                                    |
| E-mail itinerary cancellation<br>Send an e-mail to inform the cancellation of your itiner                                                                                                    |                                                                    |                                                                                                    | E-mail itinerary cancellation                                                                                                    |

In addition to the displayed cancellation, the system e-mails an itinerary cancellation notice to you. The following is an example:

```
THIS RESERVATION HAS BEEN CANCELLED:
Record Identifier: 1453296610.97171 gtwellstest.dir/subwellstest Record
Creation Time: 2016-01-20 11:36:30.0 SABRE Record Locator #: JLPGNG
Airline Record Locator #1 UA-P84KWV (United Airlines) Car Rental
Confirmation #1 EZ-STSD06DF5AEZ (Ez Rent A Car) Hotel Confirmation #1
HI-68980496 (Holiday Inn)
AGENCY INFORMATION
Agency: My Travel Agency
, ,
Deliver To:
Name: Vernon Bear
Address: 222
Avon Park, FL, 33825
Phone: 555-5555
Email: troy.wells@sabre.com
```

```
Name(s) of people Traveling:
Vernon B Bear
*******
ITINERARY
AIR
Flight/Equip.: United Airlines 1768 739
Depart:Orlando (MCO) /Monday, May 23 06:15 Arrive:Houston (IAH) /Monday, May
23 07:55
AIR
Flight/Equip.: United Airlines 1126 788
Depart:Houston(IAH)/Monday, May 23 09:00 Arrive:Denver(DEN)/Monday, May
23 10:31
CAR
Ez Rent A Car
Pick-up: Monday, May 23 11:00 Denver
Drop-Off: Friday, May 27 06:00 Denver
Car size: Economy
Confirmation #: STSD06DF5AEZ
Special Requests:
HOTEL
Holiday Inn Exp Stes Brighton Location: Brighton
Check-in: Monday, May 23 15:00 Check-out: Friday, May 27 11:00
Average Rate: 180.12 USD(per night/room)
Confirmation: 68980496
Number of Rooms: 1
Special Requests:
AIR
Flight/Equip.: United Airlines 532 Boeing 737-800
Depart:Denver(DEN)/Friday, May 27 06:10
Arrive: Chicago(ORD) / Friday, May 27 09:30
AIR
Flight/Equip.:United Airlines 776 Airbus A320
Depart:Chicago(ORD)/Friday, May 27 10:40 Arrive:Orlando(MCO)/Friday, May
27 14:22
*******
Name on charge card: Vernon Bear
Discover Card Card Number: 1234
Price: USD 703.20 (per person) for this trip
*******
```

To book rail travel, on the Home page, select the **Train** check box, and any other trip components you want to book. Then enter the departure and destination stations, trip dates and times, and other train search options. Click the **Search** button.

| Round-tri       | p          | One- | way          | Multi-des | tination |
|-----------------|------------|------|--------------|-----------|----------|
| From            |            |      | * To         |           |          |
| NYP             |            |      | WAS          |           |          |
| Depart          |            |      | * Return     |           |          |
| 12/07/15        | Leaves     | ~    | 12/11/15     | Leave     | es 🗸     |
| Morning (7:00 a | am)        | ~    | Morning (7:0 | 0 am)     | ~        |
| Advanced sear   | ch options |      |              |           |          |

Train availability appears. You can display station or train details by clicking the appropriate link. Click the **Select** button for the trains you want to book.

| Depart<br>WAS<br>Washington, DC<br>5:00 AM<br>Tue Feb 23   | Arrive<br>NYP<br>New York NY                                                                                                    | Sort by Departure - earliest first                                                                                                    |
|------------------------------------------------------------|----------------------------------------------------------------------------------------------------|----------------------------------------------------------------------------------------------------|
| Depart<br>WAS<br>Washington, DC<br>5:00 AM<br>Tue, Feb 23  | Arrive<br>NYP<br>New York NY                                                                                                    | First                                                                                                    |
| Depart<br>WAS<br>Washington, DC<br>5:00 AM<br>Tue, Ech 23  | Arrive<br>NYP<br>New York NY                                                                                                    | First                                                                                                    |
| 140,10020                                                  | 7:45 AM<br>Tue, Feb 23                                                                                                    | Select                                                                                                    |
|                                                            |                                                                                                    |                                                                                                    |
| Depart<br>WAS<br>Washington, DC<br>6:00 AM<br>Tue, Feb 23  | Arrive<br>NYP<br>New York, NY<br>8:52 AM<br>Tue, Feb 23                                                                                                    | First<br>Select                                                                                                    |
|                                                            |                                                                                                    |                                                                                                    |
| Depart<br>WAS<br>Washington, DC<br>7:00 AM<br>Tue, Feb 23  | Arrive<br>NYP<br>New York, NY<br>9:48 AM<br>Tue, Feb 23                                                                                                    | First<br>Select                                                                                                    |
|                                                            |                                                                                                    |                                                                                                    |
| Depart<br>WAS<br>Washington, DC<br>8:00 AM<br>Tue, Feb 23  | Arrive<br>NYP<br>New York, NY<br>10:46 AM<br>Tue, Feb 23                                                                                                    | First<br>Select                                                                                                    |
|                                                            |                                                                                                    |                                                                                                    |
| Depart<br>WAS<br>Washington, DC<br>9:00 AM<br>Tue, Feb 23  | Arrive<br>NYP<br>New York, NY<br>11:46 AM<br>Tue, Feb 23                                                                                                    | First<br>Select                                                                                                    |
|                                                            |                                                                                                    |                                                                                                    |
| Depart<br>WAS<br>Washington, DC<br>11:00 AM<br>Tue, Feb 23 | Arrive<br>NYP<br>New York, NY<br>1:50 PM<br>Tue, Feb 23                                                                                                    | First                                                                                                    |
|                                                            | Depart<br>WAS<br>Washington, DC<br>6:00 AM<br>Tue, Feb 23<br>Depart<br>WAS<br>Washington, DC<br>7:00 AM<br>Tue, Feb 23<br>Depart<br>WAS<br>Washington, DC<br>8:00 AM<br>Tue, Feb 23<br>Depart<br>WAS<br>Washington, DC<br>9:00 AM<br>Tue, Feb 23<br>Depart<br>WAS<br>Washington, DC<br>9:00 AM<br>Tue, Feb 23 | Washington, DC     New York, NY       5:00 AM     7:45 AM       Tue, Feb 23     Tue, Feb 23       Depart     Arrive       WAS     NYP       Washington, DC     8:52 AM       Tue, Feb 23     Tue, Feb 23       Depart     Mrive       WAS     NYP       Washington, DC     NYP       Washington, DC     NYP       Washington, DC     NYP       Vashington, DC     NYP       New York, NY     9:48 AM       Tue, Feb 23     Tue, Feb 23       Depart     MYP       WAS     NYP       Washington, DC     NYP       New York, NY     10:46 AM       Tue, Feb 23     Tue, Feb 23       Depart     Mrive       WAS     NYP       Washington, DC     NYP       S:00 AM     Tue, Feb 23       Depart     Mrive       WAS     NYP       Washington, DC     NYP       S:00 AM     Tue, Feb 23       Depart     Mrive       WAS     NYP       Washington, DC     NYP       New York, NY     11:46 AM       Tue, Feb 23     YP       New York, NY     1:50 PM       Tue, Feb 23     Tue, Feb 23 |

After you select the departure trains, the options for trains to return appear if you selected **Round-trip** on the Home page. Click the **Select** button for the return trains you want to book.

| Option 1                                        |                                                         |                                                            |       |
|-------------------------------------------------|---------------------------------------------------------|------------------------------------------------------------|-------|
| Frain 2103 - Acela Express<br>Journey time 2:55 | Depart<br>NYP<br>New York, NY<br>6:00 AM<br>Fri, Feb 26 | Arrive<br>WAS<br>Washington, DC<br>8:55 AM<br>Fri, Feb 26  | First |
| Option 2                                        |                                                         |                                                            |       |
| Frain 2107 - Acela Express<br>Journey time 2:53 | Depart<br>NYP<br>New York, NY<br>7:00 AM<br>Fri, Feb 26 | Arrive<br>WAS<br>Washington, DC<br>9:53 AM<br>Fri, Feb 26  | First |
| Option 3                                        |                                                         |                                                            |       |
| Frain 2109 - Acela Express<br>Journey time 2:53 | Depart<br>NYP<br>New York, NY<br>8:00 AM<br>Fri, Feb 26 | Arrive<br>WAS<br>Washington, DC<br>10:53 AM<br>Fri, Feb 26 | First |

After selecting your return trains and any other trip elements, such as a hotel or rental car, the Trip review and checkout page appears. If your site allows it, you can add a hotel or car by clicking the **Add to this trip** button. You can also modify your train selections prior to purchasing the trip. You can start over by clicking the **Start Over** link at the bottom of the page.

| Home                                                          |                                                                                                    |                                                            |                                                          |
|---------------------------------------------------------------|----------------------------------------------------------------------------------------------------|------------------------------------------------------------|----------------------------------------------------------|
| Trip review                                                   | v and checkout                                                                                                |                                                            |                                                          |
| You cannot hold<br>Rail reservations of<br>click Purchase Tri | a trip with a rail segment.<br>cannot be placed on hold. If you want to con<br>p to complete the transaction. | tinue to hold a car/hotel reservation, please remove the n | ail segment before placing this trip on hold. Otherwise, |
| egend: ★★★ Company                                            | Preferred                                                                                                    |                                                            | Expand All Collapse All                                  |
| ✓ Trip Details                                                |                                                                                                    |                                                            | Add to this trip                                         |
| Train Details Rour                                            | ndtrip                                                                                                    |                                                            |                                                          |
| WAS to NYP                                                    |                                                                                                    |                                                            |                                                          |
| Mon, Mar 14                                                   | 7:25 AM - 10:44 AM                                                                                            | Washington, DC (WAS) to<br>New York, NY (NYP)              | Train 172<br>Reserved Coach Class Seat                   |
| NYP to WAS                                                    |                                                                                                    |                                                            |                                                          |
| Thu, Mar 17                                                   | 7:05 AM - 10:25 AM                                                                                            | New York, NY (NYP) to<br>Washington, DC (WAS)              | Train 79<br>Reserved Coach Class Seat                    |
|                                                               |                                                                                                    |                                                            | Ticket Cost: \$137.00<br>Train Total: \$137.00           |
| <ul> <li>Policy Complian</li> </ul>                           | ce                                                                                                    |                                                            |                                                          |
| <ul> <li>Traveler Information</li> </ul>                      | ation                                                                                                    |                                                            |                                                          |
| <ul> <li>Billing Information</li> </ul>                       | n                                                                                                    |                                                            |                                                          |
| <ul> <li>Delivery Informa</li> </ul>                          | ition                                                                                                    |                                                            |                                                          |
| <ul> <li>Additional Inform</li> </ul>                         | nation                                                                                                    |                                                            |                                                          |
| - Estimated Trip C                                            | Cost                                                                                                    |                                                            | Train Total \$127.00                                     |
| * Please note that this total                                 | l is based on available information. The estimated c                                                          | ost may not include taxes and fees.                        | Trip Total: \$137.00 *                                   |
| Review Terms and Cor                                          | nditions                                                                                                    |                                                            |                                                          |
| Please read the Terms<br>box.                                 | and Conditions/Conditions of Carriage and<br>s and conditions required for this itinerary.                    | fare rules. To complete this reservation, you must accept  | these terms and conditions by selecting the check        |
|                                                               |                                                                                                    |                                                            |                                                          |
| = required                                                    |                                                                                                    |                                                            | Start Over Purchase Trip                                 |

Click the **Purchase Trip** button.

A dialog box appears to advise that your charge card will be charged if you continue. To confirm the purchase, click **OK** once. The Reservation complete page appears showing your itinerary confirmation information.

| Home                    |                                                  |                                                                                                    |                                                                                                    |
|-------------------------|--------------------------------------------------|----------------------------------------------------------------------------------------------------|----------------------------------------------------------------------------------------------------|
| Reservati               |                                                  |                                                                                                    |                                                                                                    |
| Confirmation Info       | ormation                                         |                                                                                                    |                                                                                                    |
| Rail Record Locator:    | QSSZXK                                           |                                                                                                    |                                                                                                    |
| Rail Confirmation:      | 87A604                                           |                                                                                                    |                                                                                                    |
| Deliver To:             | Vernon Bear<br>222<br>Avon Park, FL 33825<br>USA |                                                                                                    |                                                                                                    |
| Traveler Informa        | tion                                             |                                                                                                    |                                                                                                    |
| Traveler 1: Vernon      | B Bear                                           |                                                                                                    |                                                                                                    |
| Name: Vernon B          | Bear                                             |                                                                                                    |                                                                                                    |
| Train Details Ro        | undtrip                                          |                                                                                                    |                                                                                                    |
| NYP to WAS              |                                                  |                                                                                                    |                                                                                                    |
| Mon, Dec 07             | 6:00 AM - 8:55 AM                                | New York, NY (NYP) to<br>Washington, DC (WAS)                                                                                                    | Antrak<br>Train 2103<br>Acela Express<br>Class: <i>First</i>                                              |
| WAS to NYP              |                                                  |                                                                                                    |                                                                                                    |
| Fri, Dec 11             | 5:00 AM - 7:45 AM                                | Washington, DC (WAS) to<br>New York, NY (NYP)                                                                                                    | Antrak<br>Train 2150<br>Acela Express<br>Class: First                                                     |
|                         |                                                  |                                                                                                    | Base Fare: \$432.00<br>Tax: \$0.00<br>Train Total: <b>\$674.00</b>                                        |
| Estimated T             | rip Cost Breakdown                               |                                                                                                    |                                                                                                    |
| * Please note that this | s total is based on available informati          | on. The estimated cost may not include taxes and fees.                                                                                                    | Train Total: \$674.00<br>Trip Total: \$674.00 *                                                           |
| Trip Synchroniza        | ation                                            |                                                                                                    |                                                                                                    |
|                         | ase <sup>°</sup>                                 | To send your illnerary to TripCase, the illnerary<br>management application for your smartphone that helps<br>you stay informed, empowered and connected when<br>you travel, click the <b>Send Itinerary</b> button. If you don't | Send this Itinerary to TripCase.<br>If you modify your trip, please resend your itinerary to<br>TripCase. |

# In addition to the displayed confirmation, the system e-mails an itinerary confirmation to you. The following is an example:

Thank you for making your travel reservations through our site. Your reservation information appears below. Please keep this information in a safe place so that you may refer to your itinerary and record locator for your trip.

CONFIRMATION NUMBERS Sabre Record Locator #: QSSZXK Rail Record Locator #: 87A604 Name(s) of people Traveling Name: Vernon B Bear \*\*\*\*\* TTINERARY Rail Company / Train Number: Amtrak Acela Express 2103 Depart: New York Penn Station (NYP) Monday, Dec 7 06:00 Address: 8th Ave 31st Street / 8th Ave 33rd Street, New York, NY 10001 USA Arrive: Washington Union Station (WAS) Monday, Dec 7 08:55 Address: 50 Massachusetts Ave NE, Washington, DC 20002 USA Class: First Rail Company / Train Number: Amtrak Acela Express 2150 Depart: Washington Union Station (WAS) Friday, Dec 11 05:00 Address: 50 Massachusetts Ave NE, Washington, DC 20002 USA Arrive: New York Penn Station (NYP) Friday, Dec 11 07:45 Address: 8th Ave 31st Street / 8th Ave 33rd Street, New York, NY 10001 USA Class: First Rail Fare: 432.00 USD Accommodations Fare: 242.00 USD Total Fare: 674.00 USD Last Day To Ticket: Tuesday, Oct 6, 2015 AGENCY INFORMATION Agency: My Travel Agency , , Amtrak Service Number: 1-800-872-7245 (1-800-USA-RAIL) 

```
DELIVERY INFORMATION
Deliver To:
Name: Vernon Bear
Address: 222
Avon Park, FL, 33825
Phone: 682-605-4708
Email: troy.wells@sabre.com
```

HAVE A GREAT TRIP

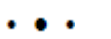